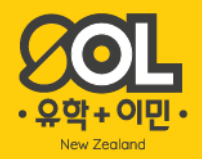

# ANZ 온라인 뱅킹 사용법 온라인 PC & 앱 뱅킹 안내

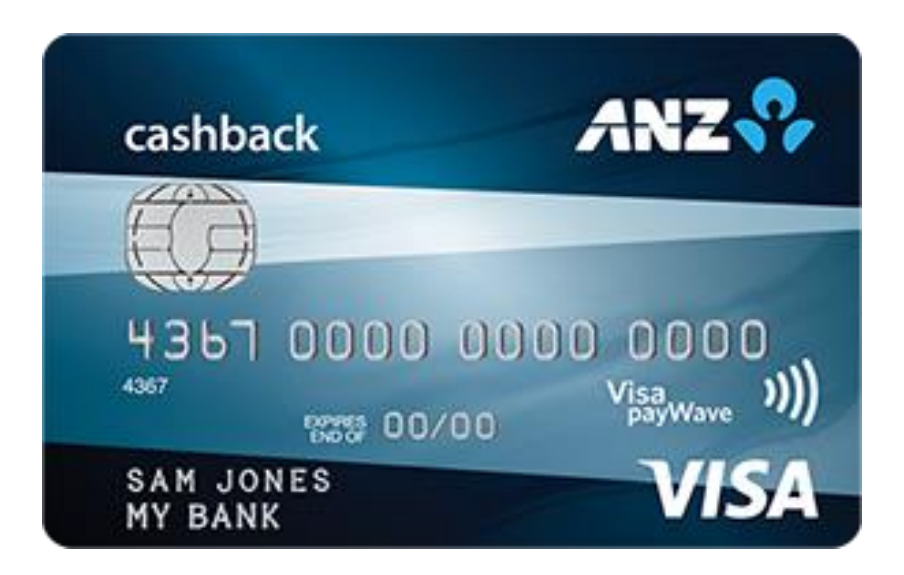

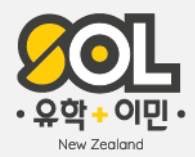

# CONTENTS

ANZ 온라인 뱅킹 03

### ANZ 모바일 뱅킹 24

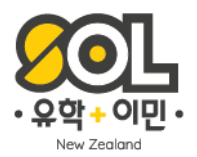

# ANZ 온라인 뱅킹 안내

ANZ 온라인 뱅킹 사용 안내

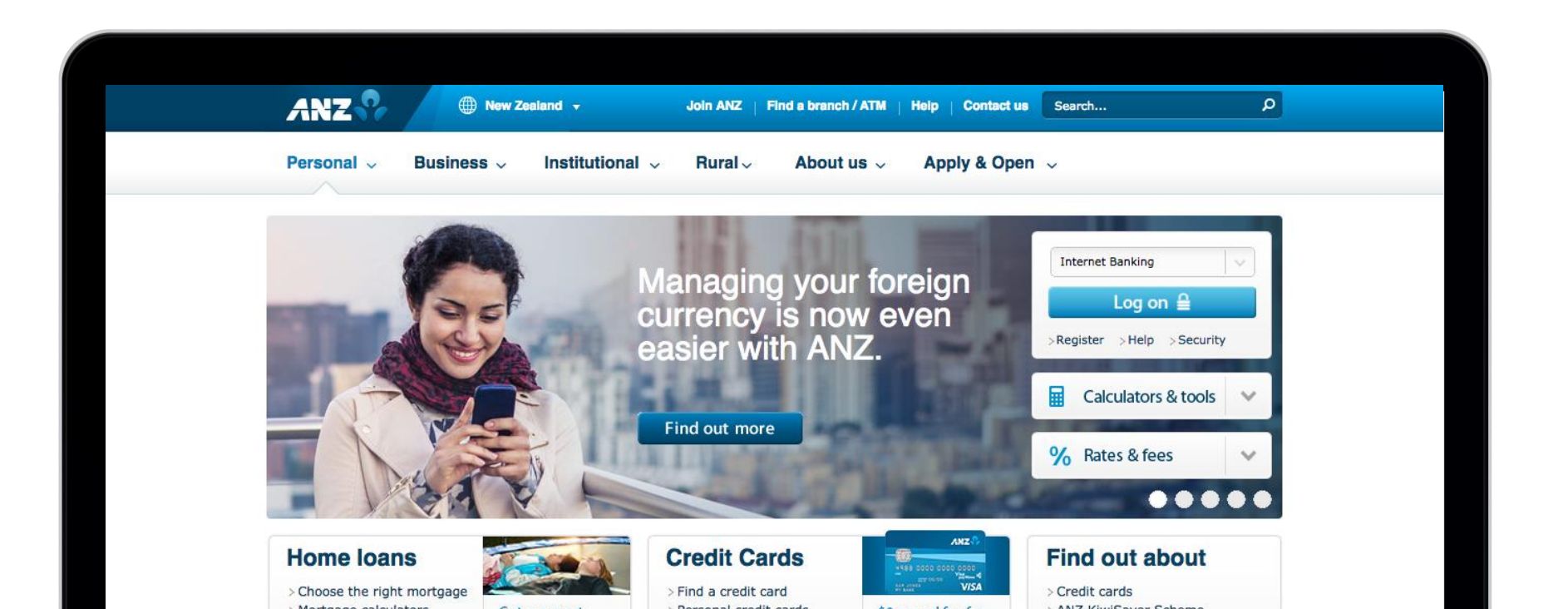

3 Online Banking

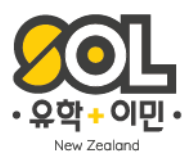

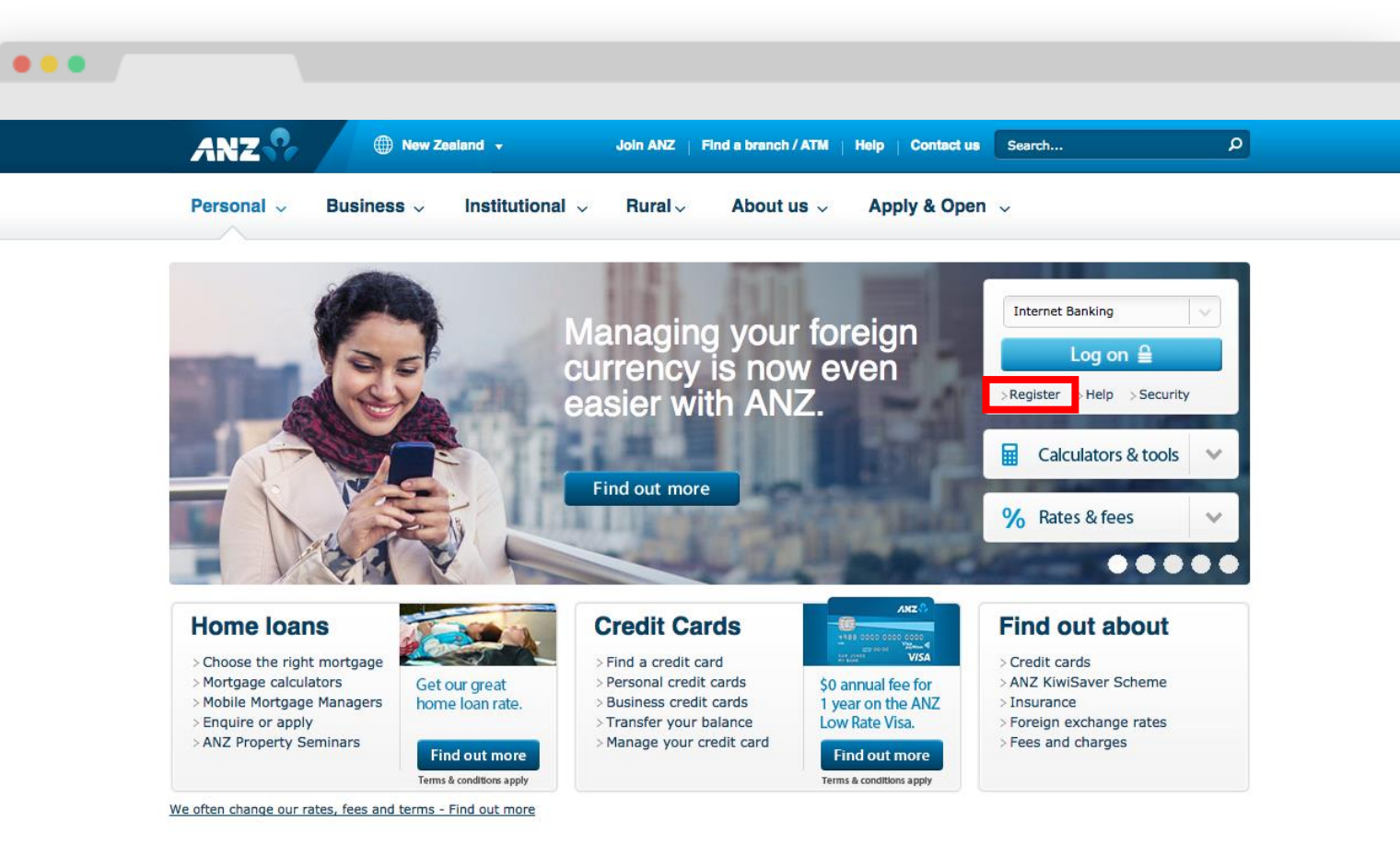

Security & Privacy Statement | Website Terms of Use | Disclosure Statement | Site Map | Terms & Conditions | Help | Careers

Connect with us

© ANZ Bank New Zealand Limited. All rights reserved.

🗗 in 😏 🚻

### Register

온라인 뱅킹을 이용하기 위해 등록을 합니다.

\*모바일 뱅킹을 이용하기 위해서는 온라인 뱅킹 등록이 되어 있어야 합니다. 보통 계좌 오픈 시 온라인 뱅킹 까지는 등록을 도와드립니다.

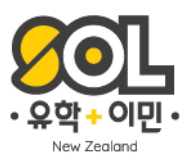

#### .... Register for Internet Banking To register: 1. Complete this form 2. Call us to activate your registration Choose your password 온라인 뱅킹 Enter your details Password 패스워드 설정 Your new password must If you don't know or haven't got your Customer Number yet, please call us. • Be between 8 and 32 characters · Contain at least 1 number and 1 letter Personal, Business & Rural Banking Customers call 0800 269 296 사용하실 패스워드를 \_\_\_\_ **Overseas Enquiries** 지정해 주세요 call +64 4 470 3142 Confirm Password\* (International call rates may apply) More information on password security 2 Customer number\* 커스터머 넘버 **Electronic Banking Conditions** Before you complete your registration, you need to open and read our Electronic Banking Conditions 🖉 Full name\* 0 름 V I have read and understood the Electronic Banking Conditions

Email address\* 이메일 주소

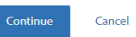

Next, we'll give you a reference number to quote when you call. Once we've confirmed you're you, you'll be able to log on and access your accounts.

# Register

온라인 뱅킹은 별도로 은행에 연락을 해야 합니다. 레지스터 창에 정보입력 후 온라인 뱅킹 액티브를 위해 화면에 안내된 전화번호로 전화를 해 주세요. 본인 확인 후 온라인 뱅킹 사용이 가능합니다. NZ 0800 269 296 Overseas +64 4 470 3142

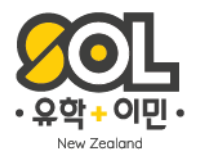

| •••                |                                                                                                    |
|--------------------|----------------------------------------------------------------------------------------------------|
| ANZ                | New to ANZ Internet Banking? REGISTER NOW                                                                                                    |
|                    |                                                                                                    |
|                    | ANZ Internet Banking                                                                                                    |
|                    | Customer number                                                                                                    |
|                    | Password                                                                                                    |
|                    | Forgot password?                                                                                                    |
|                    | 🔒 Log on                                                                                                    |
|                    |                                                                                                    |
|                    |                                                                                                    |
|                    |                                                                                                    |
|                    |                                                                                                    |
|                    |                                                                                                    |
| Security & Privacy | y Statement Website Terms of Use Electronic Banking Conditions Contact Us<br>Copyright 2018 © ANZ Bank New Zealand Limited. All rights reserved. |
|                    |                                                                                                    |

# Login

온라인 뱅킹을 이용하기 위해 로그인을 합니다. 로그인은 커스터머 넘버와 패스워드를 입력해야 하며, 패스워드를 3회 이상 잘못 입력 할 경우, 무조건 은행에 직접 방문해서 재설정 해야 하므로 꼭 기억해 두세요!

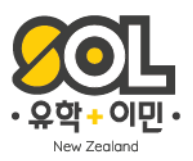

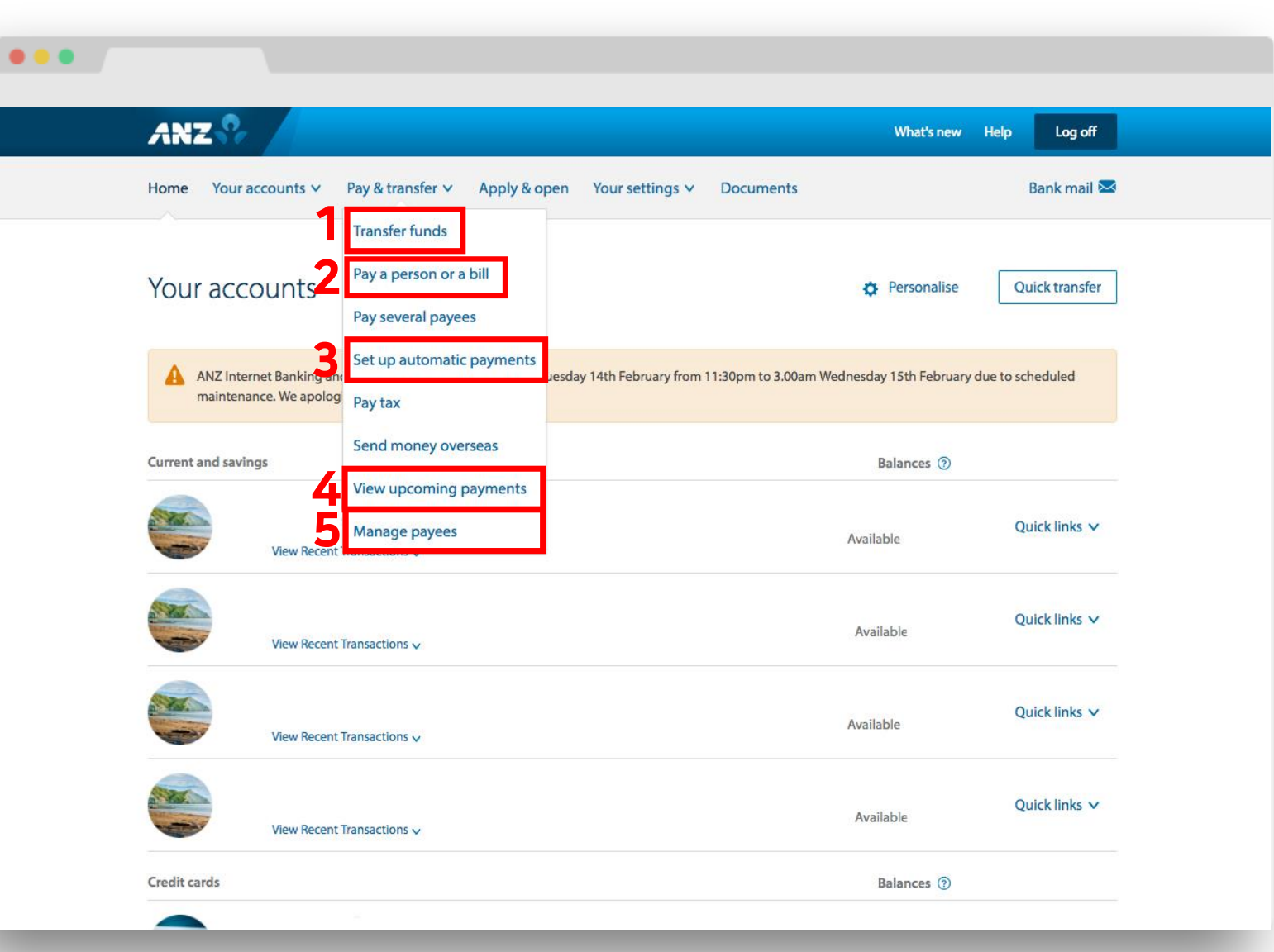

# **Pay & Transfer**

온라인 뱅킹에서 가장 많이 사용하는 항목 네 가지를 크게 챕터로 나눠 설명해드릴게요. 1.본인 계좌 내에서 머니 트랜스퍼 하기 2.다른 계좌로 송금하기 (계좌이체) 3.자동이체 설정하기 4.자동이체 관리 (수정,해지) 5.송금 계좌 관리

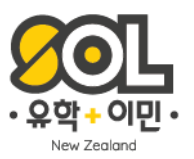

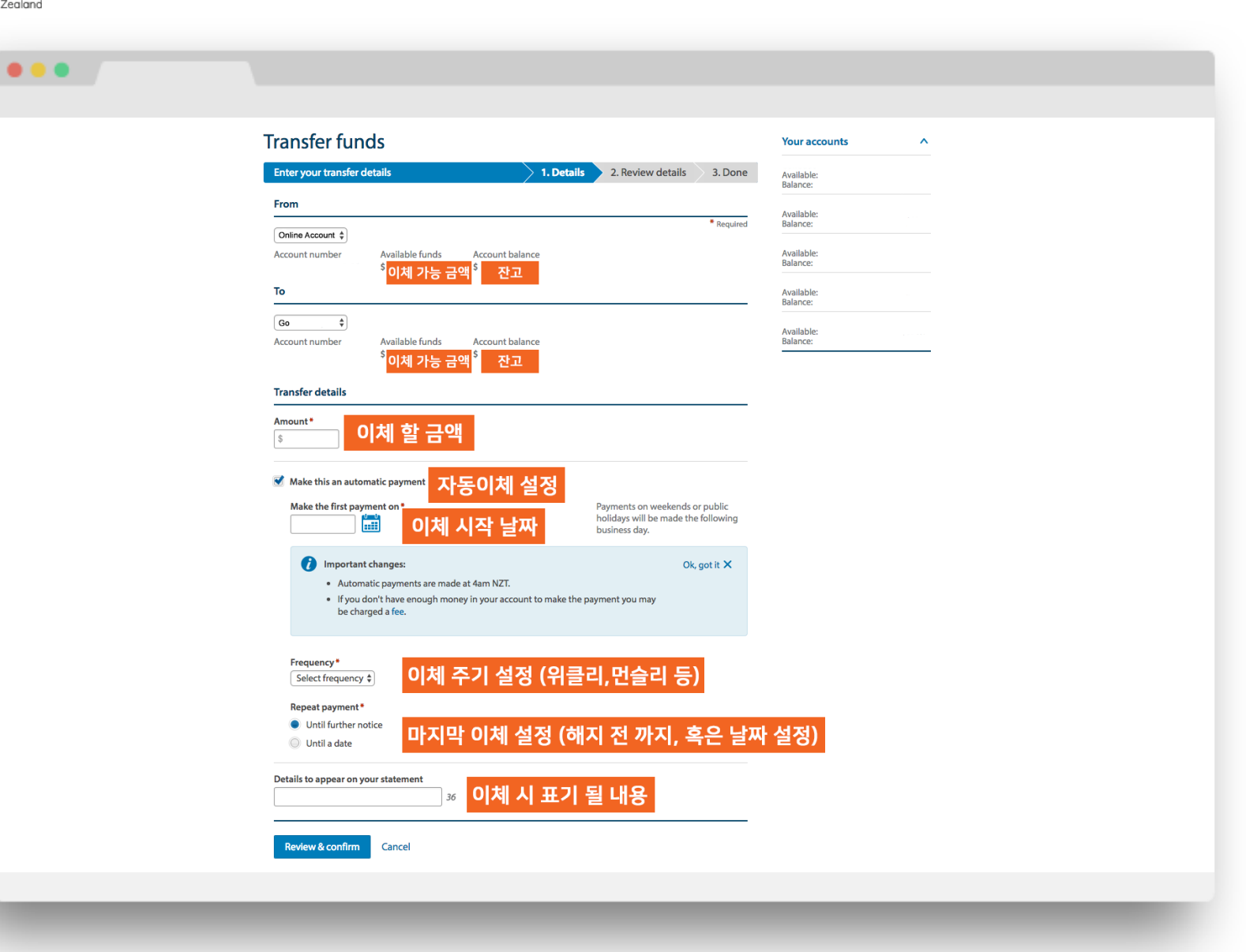

# **Enter Your Transfer Details**

내 계좌 내에서 돈을 옮길 수 있는 기능으로, 화면에 첨부 된 설명대로 내용을 입력한 후, Review & Confirm 버튼을 눌러 다음 과정으로 넘어갑니다. \*자동이체를 원하지 않는 경우 체크를 풀어주면 1회 즉시이체가 (혹은 날짜를 설정하여 1회 예약 이체) 가능합니다. 체크를 풀게 되면 자동이체에 해당되는 사항의 폼이 나타나지 않습니다.

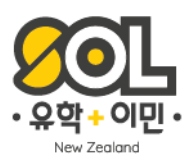

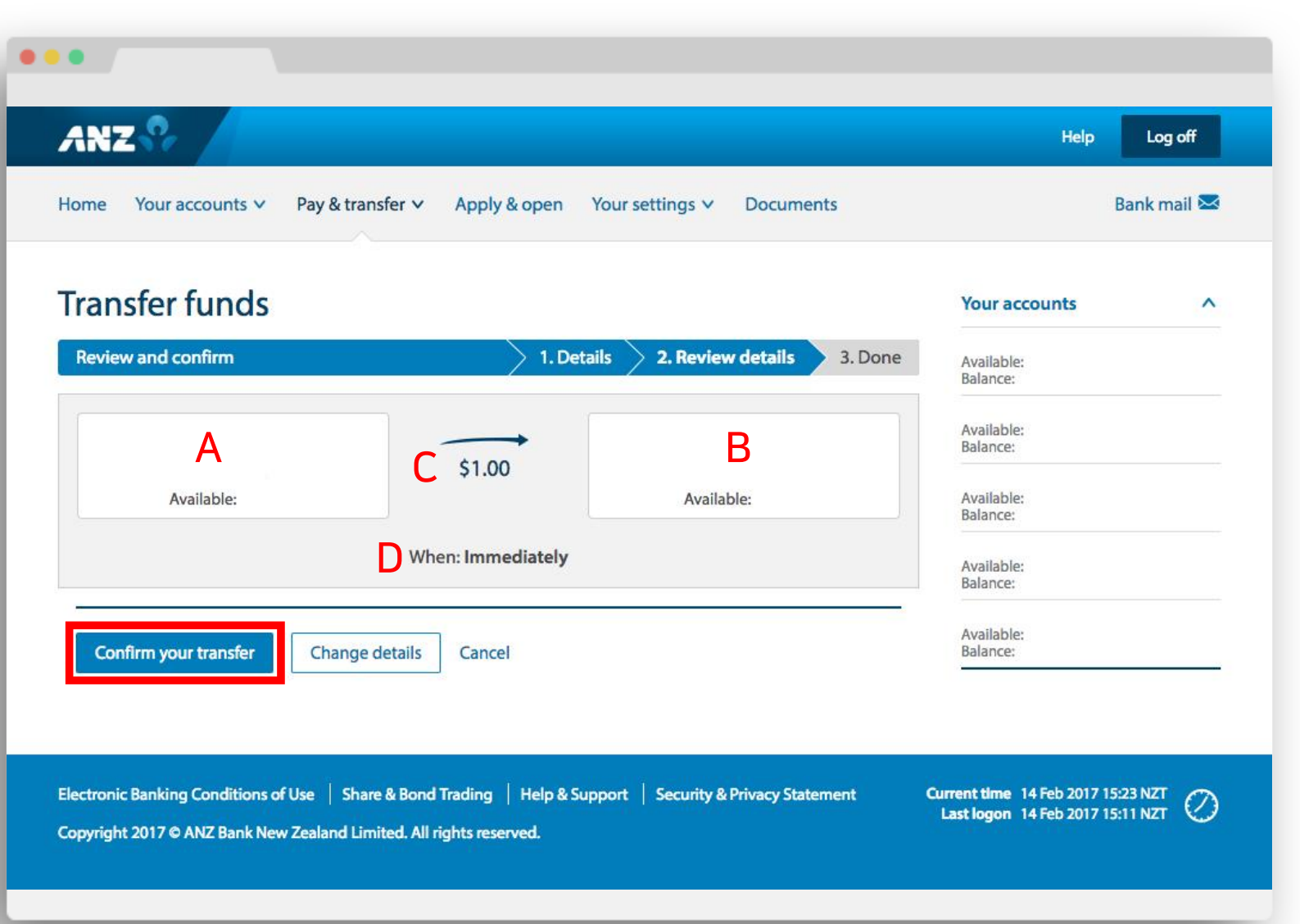

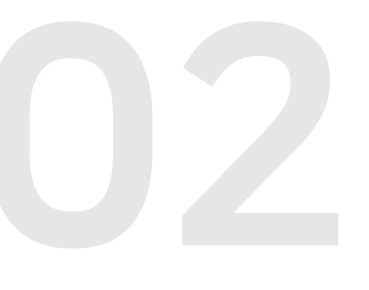

# Review and Confirm

내 계좌 A에서 B로 C얼마가 D언제 이체 되는지가 요약되어 나타납니다. 확인 후 Confirm Your Transfer 버튼을 클릭 하여 다음 과정으로 넘어갑니다.

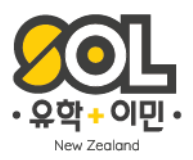

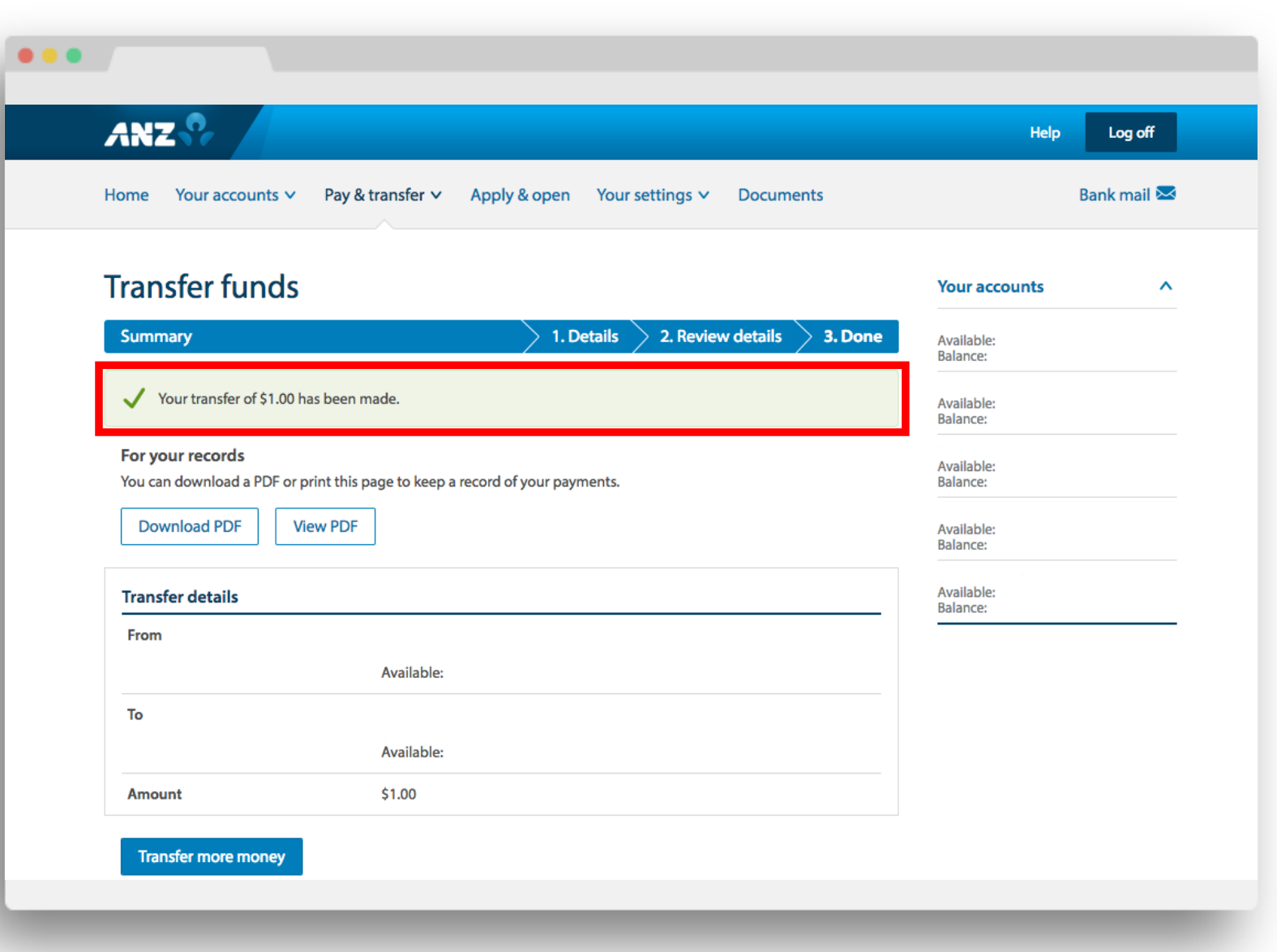

# Summary

이렇게 이체가 완료 되었다는 문구가 뜨면 끝! 간단하죠?

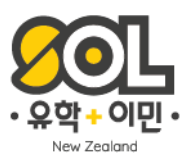

| ••• |                                                                                         |                        |
|-----|-----------------------------------------------------------------------------------------|------------------------|
|     |                                                                                         |                        |
|     |                                                                                         | Help Log off           |
|     | Home Your accounts V Pay & transfer V Apply & open Your settings V Documents            | Bank mail 🐱            |
|     | Pay a person or a bill                                                                  | Your accounts          |
|     | Enter your payment details     1. Details     2. Confirm     3. Done                    | Available:<br>Balance: |
|     | From 내 어카우트 선택                                                                          | Available:<br>Balance: |
|     | Account number Available funds Account balance                                          | Available:<br>Balance: |
|     |                                                                                         | Available:<br>Balance: |
|     | Someone on your list \$     Or     A new person or company       받는사람 선택     새로운 계좌로 송금 | Available:<br>Balance: |
|     | (저장되어 있는 경우)                                                                            | Make transfer ^        |
|     |                                                                                         | From *                 |
|     |                                                                                         |                        |
|     |                                                                                         | Your accounts          |
|     |                                                                                         | Amount *               |
|     |                                                                                         | \$                     |
|     |                                                                                         | Reference              |
|     |                                                                                         |                        |
|     |                                                                                         | Transfer               |
|     |                                                                                         |                        |
|     |                                                                                         |                        |
|     |                                                                                         |                        |

# Enter Your Payment Details

이번엔 가장 많이 사용되는 Pay a Person or a Bill 항목입니다. 렌트비, 학비, 온라인 구매를 할 때 주로 사용됩니다. 선택하시면 이런 창이 뜨게 됩니다. 받는 사람의 옵션을 선택 해 주시면 디테일을 입력하는 창이 다음페이지에 나타나게 됩니다.

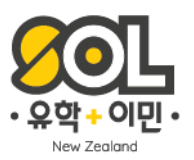

....

| ay a person or a bill                                                                                                    |                                                                                                    | Your accounts          | ^        |
|----------------------------------------------------------------------------------------------------|----------------------------------------------------------------------------------------------------|------------------------|----------|
| Enter your payment details 1.                                                                                            | Details 2. Confirm 3. Done                                                                                               | Available:<br>Balance: |          |
| From 내 어카운트 정보                                                                                                    |                                                                                                    | Available:<br>Balance: |          |
| Account number Available funds Account balance                                                                           |                                                                                                    | Available:             |          |
| ▶ 받는 사람 정보 (새로운 계좌 선택시)                                                                                                  |                                                                                                    | Available:             |          |
| A new person or company Change                                                                                           |                                                                                                    | Available:<br>Balance: |          |
| Enter the details OR search Registered companies Q                                                                       | Enter the name of the company you want to pay to see if we already have                                                  | Make transfer          | ^        |
| Name *                                                                                                    | their details.                                                                                                    | From *                 |          |
| 받는 사람 이름                                                                                                    |                                                                                                    | Your accounts          | \$       |
|                                                                                                    |                                                                                                    | To*                    |          |
|                                                                                                    | 1.11                                                                                                    | Your accounts          | \$       |
| ·····································                                                                                    | 39                                                                                                    | Amount*                |          |
| Bank Branch Account Suffix                                                                                               |                                                                                                    | Þ                      |          |
| Payment details                                                                                                    |                                                                                                    | Reference              |          |
| Amount*<br>§ 송금 할 금액                                                                                                    | Your limit for each payment is<br>To change your limits call us<br>on <b>0800 269 296</b> or visit your branch.          |                        | Transfer |
| Make this an automatic payment 자동이체 설정                                                                                   |                                                                                                    |                        |          |
| Payment date •<br>14/02/2017 관광 Payment made today 이체 날짜 설정                                                              | We make payments to other banks<br>throughout the day. You won't be<br>able to stop this payment once you<br>confirm it. |                        |          |
| Details on your statement<br>Copy ~<br>Particulars <i>e.g. Rent</i> Code <i>e.g. 0056</i> Reference <i>e.g. Brown</i> st | You can enter information here to<br>help you and the payee to identify<br>your payment.                                 |                        |          |
| Details on their statement Copy A                                                                                        | 송금 내용에 대한 정보 🛛                                                                                                    | 기록                     |          |
| Particulars e.g. Rent Code e.g. 0056 Reference e.g. Brown st                                                             |                                                                                                    |                        |          |
| ᆿ Save this payee <mark>선택 시 받는사람 계좌 정보 저경</mark>                                                                        | S.                                                                                                    |                        |          |
| Next Cancel                                                                                                    |                                                                                                    |                        |          |

#### 2 – Pay a Person or a Bill 다른 계좌로 송금하기 (계좌이체)

# Enter Your Payment Details

화면은 받는 사람의 정보가 저장되지 않은 새로운 계좌로 보내는 경우를 선택했을 때의 화면입니다. 마찬가지로 화면에 첨부된 설명을 토대로 폼을 입력합니다.

-송금내역 (details)를 기록하면, 입금 받는 사람이 더욱 쉽게 내역을 이해할 수 있습니다. -Save this Payee를 체크 해 주시면 자동적으로 Payee 리스트에 저장이 되어 편리해요.

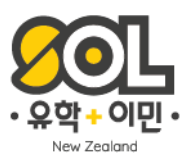

| ANZ 😯                         |                            |                         |                                                       | Help Lo                 | g off  |
|-------------------------------|----------------------------|-------------------------|-------------------------------------------------------|-------------------------|--------|
| Home Your acco                | ounts 🗸 🛛 Pay & transfer 🗸 | Apply & open Your s     | ettings 🗸 Documents                                   | Bank r                  | nail 🖂 |
| Pay a pers                    | on or a bill               |                         |                                                       | Your accounts           | ^      |
| Confirm your pa               | yment details              | > 1. Det                | ails 2. Confirm 3. Done                               | Available:<br>Balance:  |        |
| Confirm you<br>From A         | ur immediate paym          | ent of <b>\$1.00</b> to |                                                       | Available:<br>Balance:  |        |
|                               |                            |                         |                                                       | Available:<br>Balance:  |        |
| Details on                    | Particular                 | <b>C</b> -1             | 2.6                                                   | Available:<br>Balance:  |        |
|                               | Amount C.                  |                         | Things to know                                        | Available:<br>Balance:  |        |
|                               | \$1.00                     | 28/02/2017              | You can't stop this payment                           | Make transfer           | ^      |
|                               |                            |                         | once you confirm it. We'll<br>withdraw funds for this | From *<br>Your accounts | •      |
|                               |                            |                         | payment from your<br>account immediately.             | To *                    |        |
|                               |                            |                         |                                                       | Your accounts           | ۳      |
| Details on<br>their statement | Particulars                | Code                    | Reference                                             | Amount*                 |        |
|                               |                            |                         |                                                       | Reference               |        |
|                               | _                          |                         |                                                       |                         |        |
| Confirm & pay                 | Change details Ca          | ncel                    |                                                       | Тга                     | nsfer  |
|                               |                            |                         |                                                       |                         |        |

Electronic Banking Conditions of Use | Share & Bond Trading | Help & Support | Security & Privacy Statement Copyright 2017 © ANZ Bank New Zealand Limited. All rights reserved. Current time 28 Feb 2017 13:41 NZT Last logon 28 Feb 2017 10:49 NZT

#### 2 – Pay a Person or a Bill 다른 계좌로 송금하기 (계좌이체)

# **Confirm Your Payment Details**

내 어카운트 내에서 이체하는 것과 마찬가지로 A나의 어느 계좌에서, B누구에게로 C얼마의 금액이 D언제 이체되는지가 표시됩니다.

Confirm & Pay 버튼을 눌러 송금을 진행합니다. 그 전에, 이 페이지에서 반드시 송금 정보 (받는사람 계좌, 날짜 등) 가 정확한지 확인해주세요.

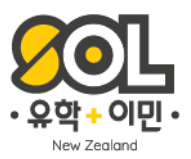

| ANZ                                         |                           |                                 |                                   | Help Lo                           | og off |
|---------------------------------------------|---------------------------|---------------------------------|-----------------------------------|-----------------------------------|--------|
| Home Your accounts                          | ✓ Pay & transfer ✓        | Apply & open Your se            | ttings 🗸 Documents                | Bank                              | mail 🐱 |
| Pay a person                                | or a bill                 |                                 |                                   | Your accounts                     | ^      |
| Payment summary                             |                           | 1. Deta                         | ils > 2. Confirm > <b>3. Done</b> | Available:<br>Balance:            |        |
| Vour payment of \$1                         | .00 has been sent to      |                                 |                                   | Available:<br>Balance:            |        |
| For your records<br>Download a PDF or print | this page to keep a recor | d of your payment. You can also | view the payment details on your  | Available:<br>Balance:            |        |
| <ul> <li>Hide your personal d</li> </ul>    | etails                    |                                 |                                   | Available:<br>Balance:            |        |
| Download PDF                                | View PDF                  |                                 |                                   | Available:<br>Balance:            |        |
| From                                        |                           |                                 |                                   | Make transfer                     | ^      |
|                                             |                           |                                 |                                   | From *                            |        |
|                                             |                           |                                 |                                   | To *                              | •      |
| Details on                                  |                           |                                 |                                   | Your accounts                     | ¥      |
| your statement                              | Particulars               | Code                            | Reference                         | Amount*                           |        |
| То                                          | Amount                    | Date                            | Things to know                    | φ<br>Reference                    |        |
|                                             | \$1.00                    | 28/02/2017                      | Vour navment has been             |                                   |        |
|                                             |                           |                                 | sent.                             | Tra                               | ansfer |
| Details on<br>their statement               | Particulars               | Code                            | Reference                         |                                   |        |
| Make another payme                          | nt                        |                                 |                                   |                                   |        |
|                                             |                           |                                 |                                   |                                   |        |
| Electronic Banking Conditio                 | ns of Use   Share & Bor   | nd Trading   Help & Support     | Security & Privacy Statement      | Current time 28 Feb 2017 13:42 NZ | [n]    |
| Copyright 2017 © ANZ Bank                   | New Zealand Limited. Al   | ll rights reserved.             |                                   | Last logon 28 Feb 2017 10:49 NZ   |        |
|                                             |                           |                                 |                                   |                                   |        |

# Payment Summary

송금 완료!

Download PDF 기능으로 송금한 내역을 PDF 파일로 다운받아, 상대방에게 입금 기록을 전달하거나 본인 기록으로 갖고 있을 수 있습니다. (이 페이지에서 다운로드 하지 않을 시 출금기록은 남지만, 파일을 다시 다운로드 받을 수는 없어요.)

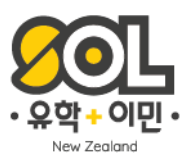

| ••• |                                                                                                    |                                                      |                        |  |
|-----|----------------------------------------------------------------------------------------------------|------------------------------------------------------|------------------------|--|
|     | ANZ                                                                                                    | Help                                                 | Log off                |  |
|     | Home Your accounts V Pay & transfer V Apply & open Your settings V Documents                                                                                                    |                                                      | Bank mail 🐱            |  |
|     | Create Automatic Payment                                                                                                    | Your accounts                                        | ^                      |  |
|     | Enter your payment details 2. Confirm 3. Done 3. Done                                                                                                    | Available:<br>Balance:                               |                        |  |
|     | Account number Available funds Account balance                                                                                                    | Available:<br>Balance:<br>Available:<br>Balance:     |                        |  |
|     | ™ 받는사람 정보                                                                                                    | Available:<br>Balance:                               |                        |  |
|     | Someone on your list ▼ Or A new person or company<br>받는사람 선택<br>(저자되어 있는 경우) 서로운 계좌로 송금                                                                                            | Available:<br>Balance:<br>Make transfer              |                        |  |
|     |                                                                                                    | From *<br>Your accounts                              | ¥                      |  |
|     |                                                                                                    | Your accounts Amount * \$                            | V                      |  |
|     |                                                                                                    | Reference                                            |                        |  |
|     |                                                                                                    |                                                      | Transfer               |  |
|     | Electronic Banking Conditions of Use   Share & Bond Trading   Help & Support   Security & Privacy Statement<br>Copyright 2017 © ANZ Bank New Zealand Limited. All rights reserved. | Current time 28 Feb 2017<br>Last logon 28 Feb 2017 ( | 10:36 NZT<br>19:28 NZT |  |

#### 3 – Set Up Automatic Payments 자동이체 설정하기

# Enter Your Payment Details

#### Set Up Automatic Payments

자동이체를 설정해봅시다. 계좌이체 할 때와 같은 화면이 뜨죠? 받는 사람이 저장되어 있는 경우 리스트에서 선택, 그렇지 않으면 새로운 계좌로 송금하기 버튼을 눌러주세요.

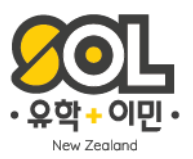

....

| Create Automatic Payment                                                                                                    | Your                                                                                                    | accounts    |
|----------------------------------------------------------------------------------------------------|----------------------------------------------------------------------------------------------------|-------------|
| Enter your payment details                                                                                                    | 1. Details 2. Confirm 3. Done Availa Balance                                                                                        | ble:<br>te: |
| From <mark>내 어카운트 정보</mark>                                                                                                    | Availa<br>Balanc                                                                                                    | ble:<br>ce: |
| Go v                                                                                                    | Availa                                                                                                    | ble:        |
| Account number Available funds Account balance                                                                                                    | Balanc                                                                                                    | je:         |
| ™ 송금 받는 사람 정보 (새로운 어카                                                                                                    | 운트 선택 시) Availal Balance                                                                                                    | ble:<br>te: |
| A new person or company Change                                                                                                    | Availa<br>Balanc                                                                                                    | ble:<br>ce: |
| Enter the details OR search Registered companies                                                                                                    | Enter the name of the company you Make                                                                                              | e transfer  |
| Name*                                                                                                    | their details. From                                                                                                    | ×           |
| 받는사람 이를                                                                                                    | Your                                                                                                    | accounts    |
|                                                                                                    | To *                                                                                                    |             |
| Account number *                                                                                                    | Your                                                                                                    | accounts    |
| · · · · · · · · · · · · · · · · · · ·                                                                                                    | 운트 넘버 Amou                                                                                                    | unt*        |
| Bank Branch Account Suffix                                                                                                    | •                                                                                                    |             |
| Payment details                                                                                                    | Keter                                                                                                    | ence        |
| Amount <sup>®</sup><br>\$ 송금 할 금액                                                                                                    | Your limit for each payment is \$1,000.<br>No limit applies if you pay one of your<br>own accounts.                                 | Transfe     |
| Make the first payment on*           Image: Second state of the first payment on the first payment on the first payment o | Agyments are made at 4am NZT. If<br>you don't have enough money in<br>your account to make the payment<br>you may be charged a fee. |             |
| Select frequency • 이체 주기 설정 (위클리                                                                                                    | I, 먼슬리 등) s on weekends or public<br>holidays will be made the following<br>business day.                                           |             |
| ● Until further notice<br>○ Until a date 마지막 이체 설정 (해지                                                                                                    | 전 까지 혹은 날짜 선택 가능)                                                                                                    |             |
| Details on your statement           Particulars         Code         Reference                                                                                                    | Copy V<br>Holp you and the payee to identify<br>your payment.                                                                       |             |
| Details on their statement           Details on their statement           Particulars         Code         Reference                                                                                                    | <sup>сору ^</sup> 송금 내용에 대한 기록<br>(e.g.참고, 생략가능)                                                                                    |             |
| □ Save this payee 받는 사람 어카운트 정보                                                                                                    | 시장                                                                                                    |             |
|                                                                                                    |                                                                                                    |             |

#### 3 – Set Up Automatic Payments 자동이체 설정하기

# **Enter Your Payment Details**

첨부된 설명에 맞게 내용을 작성합니다. 자동이체에 필요한 이체 시작 날짜, 주기 등 설정에 필요한 항목들이 보여요. 대부분의 렌트/플랫 은 Weekly (매주) 나 Fortnightly (격주) 로 페이하게 됩니다. 저장내용이나 금액을 변경해야 할 경우에는 언제라도 수정/저장 가능합니다. 렌트나 플랫 계약 종료시에는 반드시 자동이체도 중지해서, 비용이 계속해서 자동이체 되지 않도록 하세요. **Online Banking** 

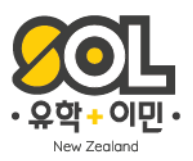

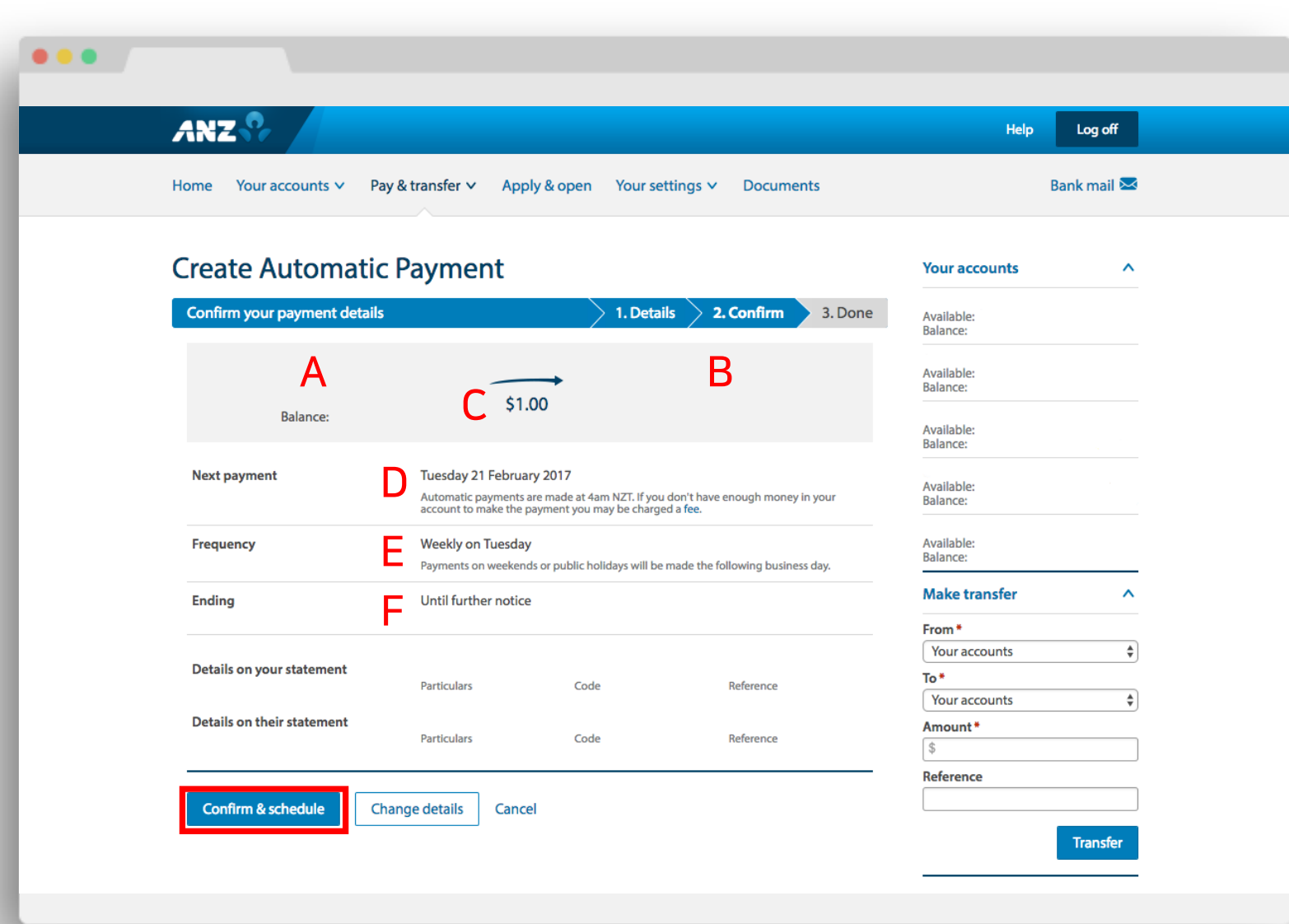

#### 3 – Set Up Automatic Payments 자동이체 설정하기

# **Confirm Your Payment Details**

작성한 내용이 요약되어 A나의 어느 계좌에서 B누구에게로 C얼마의 금액이 D어느 날짜에 E얼마의 주기로 F언제까지 진행 되는지가 표시됩니다. Confirm & Schedule 버튼을 클릭해서 요약된 내용에 해당하는 자동이체를 생성합니다.

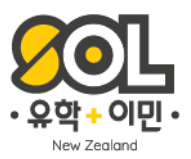

| ANZ                                                                  |                                                            |                            |                           | Help                           | Log off   |
|----------------------------------------------------------------------|------------------------------------------------------------|----------------------------|---------------------------|--------------------------------|-----------|
| Home Your accounts x Pay                                             | & transfer X Apply & ope                                   | n Your settings            | v Documents               | Bar                            | nk mail 🐱 |
| Home Four accounts - Fuy                                             |                                                            | in rour settings           | botaments                 |                                |           |
| Create Automatic                                                     | Payment                                                    |                            |                           | Your accounts                  | ^         |
| Payment summary                                                      |                                                            | > 1. Details               | 2. Confirm 3. Done        | Available:                     |           |
| Vour automatic payment has h                                         | een created                                                | · · ·                      |                           | Balance:                       |           |
|                                                                      | conclusion.                                                |                            |                           | Available:<br>Balance:         |           |
| Cancel this automatic payment<br>You can cancel or edit your automat | t <b>?</b><br>ic payment until 4am NZT on the              | payment date in upco       | oming payments.           | Available:<br>Balance:         |           |
| For your records                                                     |                                                            |                            |                           | Available:<br>Balance:         |           |
| You can download a PDF or print thi                                  | s page to keep a record of your p                          | ayments.                   |                           | Available:                     |           |
| Download PDF View PDI                                                | F                                                          |                            |                           | Balance:                       |           |
|                                                                      |                                                            |                            |                           | From *                         |           |
|                                                                      | \$ 1.00                                                    |                            |                           | Your accounts                  | \$        |
| Balance:                                                             |                                                            |                            |                           | Your accounts                  | \$        |
| Next payment                                                         | Tuesday 21 February 2017<br>Automatic payments are made at | t 4am NZT. If vou don't ha | ve enouah money in your   | Amount *                       |           |
| Frequency                                                            | account to make the payment yo                             | u may be chárged a fee.    |                           | Reference                      |           |
| requercy                                                             | Payments on weekends or public                             | holidays will be made th   | e following business day. |                                | Transfer  |
| Ending                                                               | Until further notice                                       |                            |                           |                                |           |
| Details on your statement                                            |                                                            |                            |                           |                                |           |
| Details on their statement                                           | Particulars Co                                             | ode                        | Reference                 |                                |           |
| a second on one addressed                                            | Particulars Co                                             | ode                        | Reference                 |                                |           |
| Make another payment                                                 |                                                            |                            |                           |                                |           |
|                                                                      |                                                            |                            |                           |                                |           |
| Electronic Banking Conditions of Use                                 | Share & Bond Trading   Help                                | & Support   Securit        | y & Privacy Statement     | Current time 14 Feb 2017 15:27 |           |
| Copyright 2017 © ANZ Bank New Zeala                                  | nd Limited. All rights reserved.                           |                            |                           | Lasciugun 14 reb 2017 15:11    |           |
|                                                                      |                                                            |                            |                           |                                |           |

#### 3 – Set Up Automatic Payments 자동이체 설정하기

# 04

# Payment Summary

자동이체 설정이 완료 되었습니다.

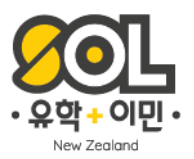

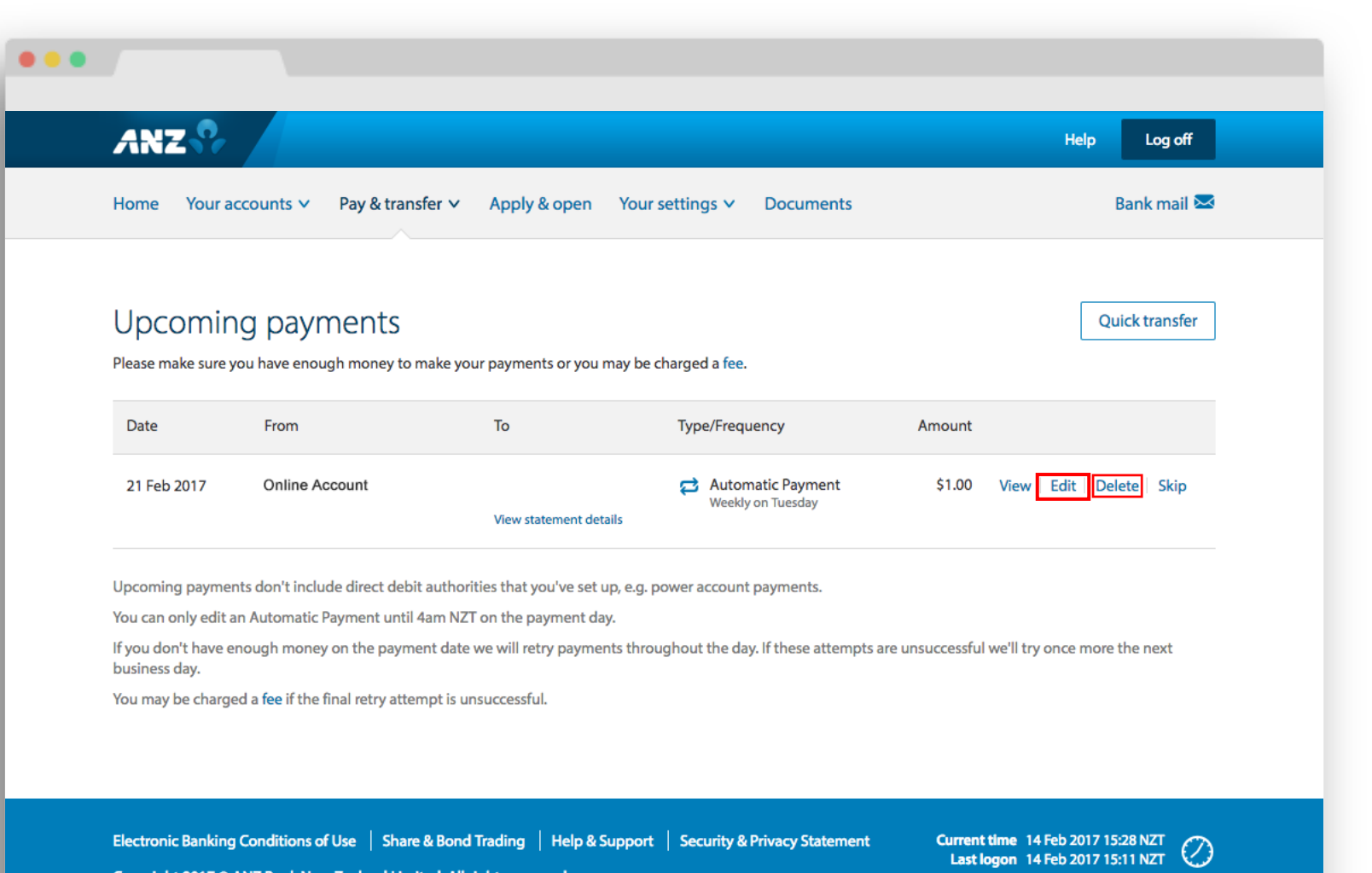

Copyright 2017 © ANZ Bank New Zealand Limited. All rights reserved.

#### 4 - Upcoming Payments 자동이체 관리 (수정,해지)

# Check Your Upcoming Payments

Upcoming Payments 에서는 설정되어 있는 자동이체를 수정/해지 할 수 있습니다. Upcoming Payments 메뉴에 들어가면 내가 설정해 둔 이체들의 목록이 보입니다. Edit을 선택해 금액, 이체주기 등의 수정이 가능하고, Delete를 선택하시면 삭제하실 수 있습니다.

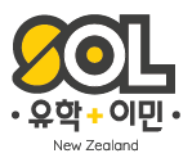

| Home Your accounts 🗸                                                                                                    | Pay & transfer ~ Apply & open Your settin | igs 🗸 Documents 🛛 Bank mail 🗃 |                          |
|----------------------------------------------------------------------------------------------------|-------------------------------------------|-------------------------------|--------------------------|
| Manage pave                                                                                                    | es.                                       |                               |                          |
| Your payees Your paye                                                                                                    | ee groups                                 | Add a n                       | ew payee Add payee group |
|                                                                                                    |                                           |                               |                          |
|                                                                                                    | Your statement                            | i neir statement              |                          |
| Pay Edit Delete                                                                                                    | \$                                        |                               |                          |
|                                                                                                    |                                           |                               |                          |
|                                                                                                    |                                           |                               |                          |
|                                                                                                    |                                           |                               |                          |
|                                                                                                    |                                           |                               |                          |
| HOW CAN WE HELP?                                                                                                    |                                           |                               |                          |
|                                                                                                    | Call us from overseas Bank mail           | Locate us                     |                          |
| Call us any day 6am - 12am<br>Southead Call 12 Constant Call 12 Constant Call | 📞 +64 4 470 3142 🛛 🖾 Send a messa         | age 🛛 😌 Find a branch         |                          |

#### 5 – Manage Payees 송금 계좌 관리 (저장,수정,해지)

### Manage Payees

이 항목에서는 내가 저장한 계좌들 리스트를 확인, 수정, 해지 혹은 새로운 계좌 저장도 가능합니다. 자주 사용하는 계좌 (렌트,플랫 등) 를 저장 해 두면, 계좌이체시 매번 계좌정보를 입력하지 않아도 되어, 편리하게 사용할 수 있습니다.

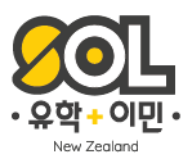

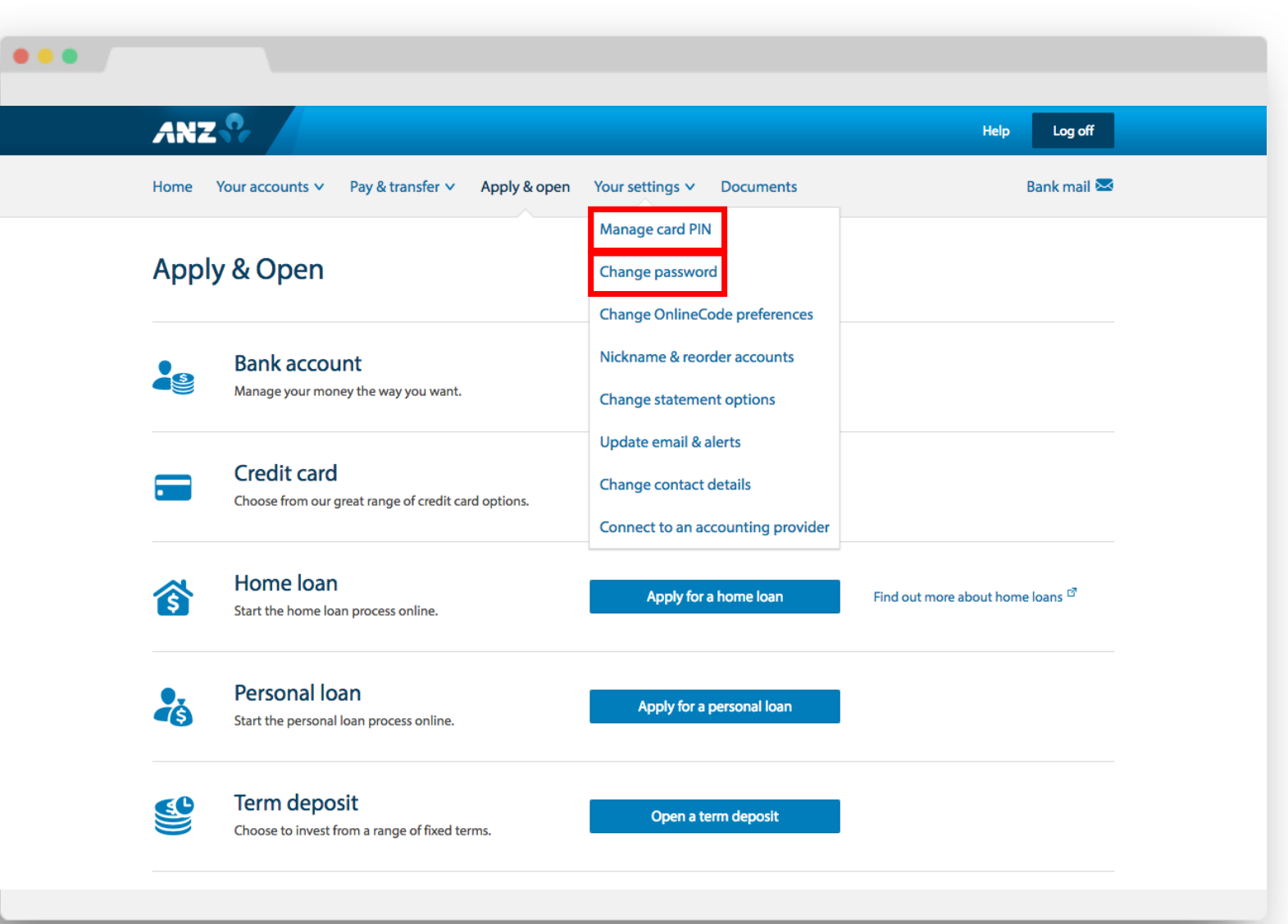

#### 5 - Your Settings 카드 핀 넘버 & 온라인 뱅킹 패스워드

# **Your Settings**

Your Settings 메뉴에 있는 Manage Card PIN 에서는 현재 소유하고 있는 뱅킹카드의 PIN Number 변경이 가능합니다. Change Password 를 선택하시면 온라인 뱅킹의

패스워드 변경을 하실 수 있습니다.

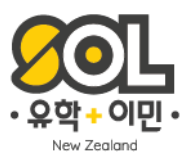

| n )  | Your settings 🐣 Documents Bank m  | nail 🖂 | Home Phone Number                          |                                                                             |
|------|-----------------------------------|--------|--------------------------------------------|-----------------------------------------------------------------------------|
|      | Manage cards                      |        | Change your OnlineCode mobile phone number |                                                                             |
|      | Change password                   | ٥      | Work Phone Number                          |                                                                             |
| \$64 | Change OnlineCode preferences     | -      | Residential/Business Address<br>Street     | All address fields must be complet                                          |
| 30-  | Nickname & reorder accounts       |        | Suburb                                     | For any fields you do not need, ple<br>enter 'n/a'.                         |
|      | Change statement options          |        | City                                       |                                                                             |
| 1    | Update email & alerts             |        | Country                                    |                                                                             |
|      | Change contact details            |        | Postal Address                             |                                                                             |
|      | Connect to an accounting provider | -      | Street                                     | Please only fill this in if your postal<br>address is different from above. |
| 1.   |                                   |        | PO Box                                     |                                                                             |
|      |                                   |        | Suburb                                     |                                                                             |
|      |                                   |        | City                                       |                                                                             |
|      |                                   |        | Country                                    |                                                                             |

#### 5 - Your Settings 주소변경

# **Your Settings**

Change contact details 메뉴에서는 주소 변경이 가능합니다. 처음 계좌 오픈 시 거주지가 임시 숙소 이셨거나 확실치 않아 호스트 레터로 거주지 증빙을 하셨던 분들은 이곳에서 새로운 주소 업데이트가 가능합니다.

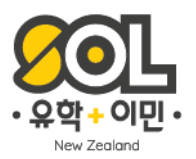

#### . . .

#### Transferring money to New Zealand:

To transfer money to an ANZ account in New Zealand, you will need to provide the following information to your bank or foreign exchange company:

- The account name your name(s) as it appears on your passport
- · The bank and branch number (sometimes called BIC, BSB, ABA or sort code)
- · Your account number seven digits followed by a three digit suffix, as shown below:

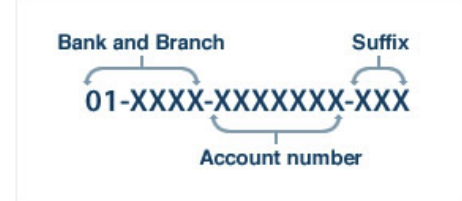

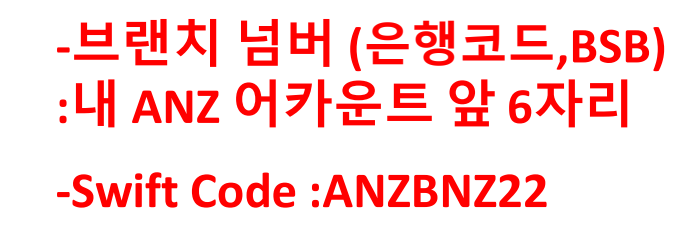

- Our Swift Gode: ANZBNZ22
- · Please note, New Zealand does not use the IBAN system
- The bank address: ANZ Bank New Zealand Limited, ANZ Gentre, 23-29 Albert Street, Auckland 1010, New Zealand.

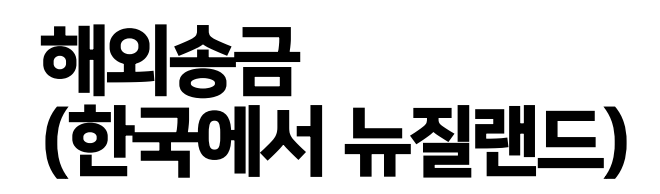

한국에서 뉴질랜드 (ANZ 기준) 은행으로 송금 할 때에는, 필요한 정보만 정확히 입력 하시면 이용하시는 한국 은행의 온라인 뱅킹으로 쉽게 해외송금이 가능합니다.

- 어카운트 이름
- 어카운트 번호
- Swift Code : ANZBNZ22

- 은행 주소 : ANZ Bank New Zealand Limited, ANZ Centre, 23-29 Albert Street, Auckland 1010, New Zealand

#### \*어카운트 넘버는 전체를 넣으면 됩니다.

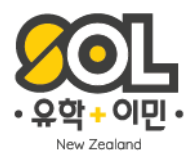

# ANZ 모바일 뱅킹 안내

ANZ 모바일 어플리케이션 사용 안내

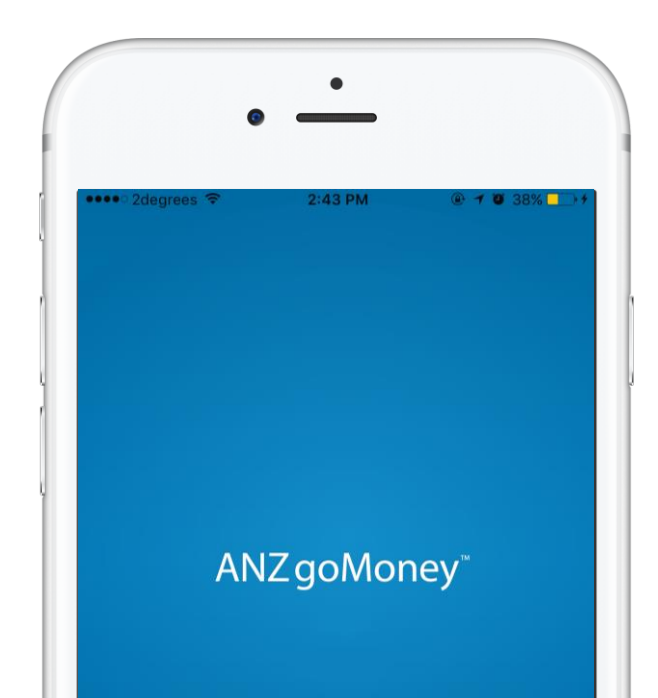

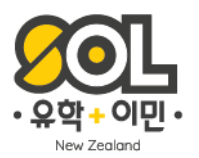

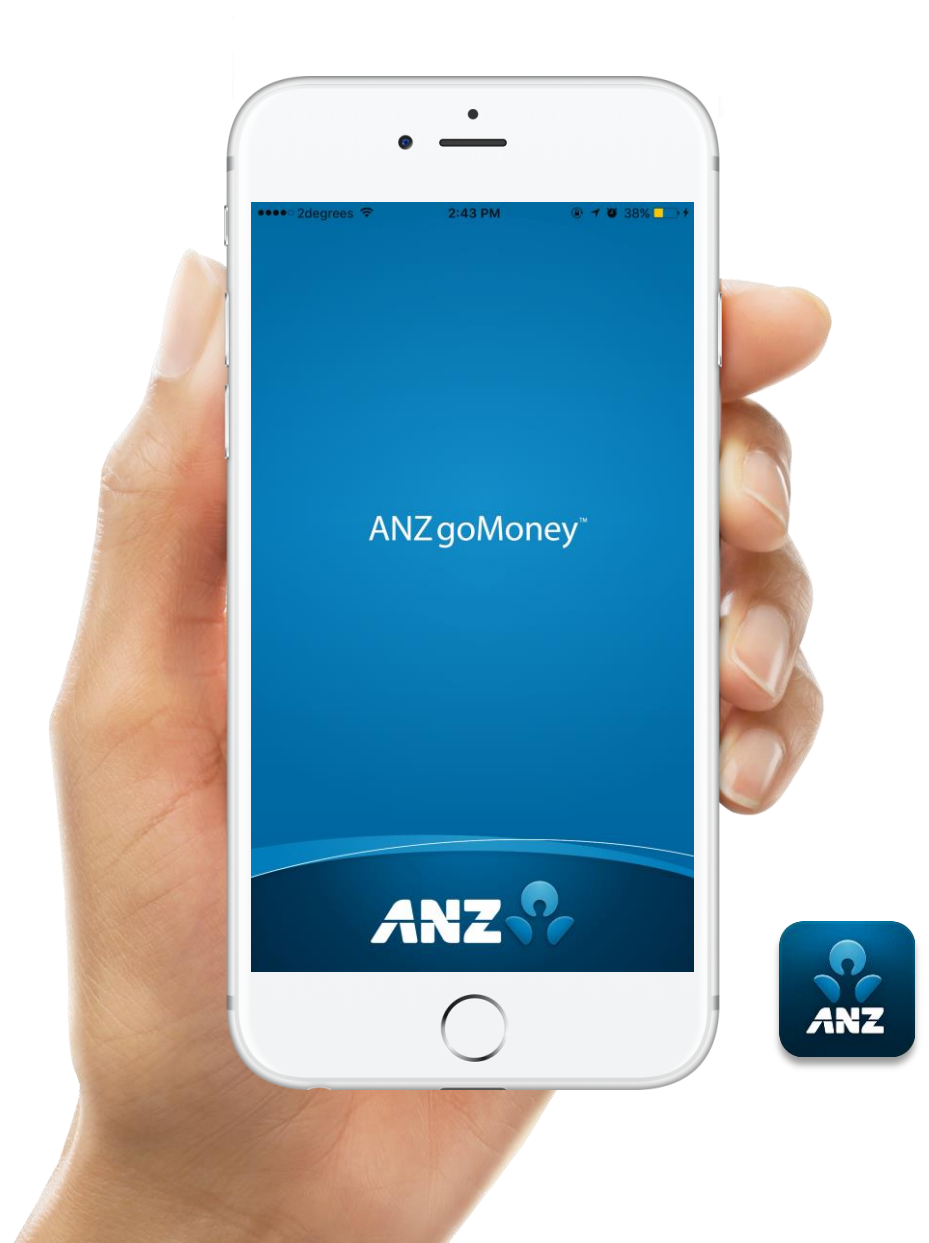

# Run The Application

어플리케이션을 다운로드 해주세요. \*앱스토어, 구글 플레이에서 GoMoney NZ 검색 (ANZ Australia와 NZ을 확인해주세요.)

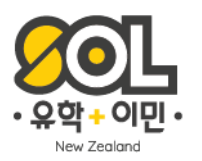

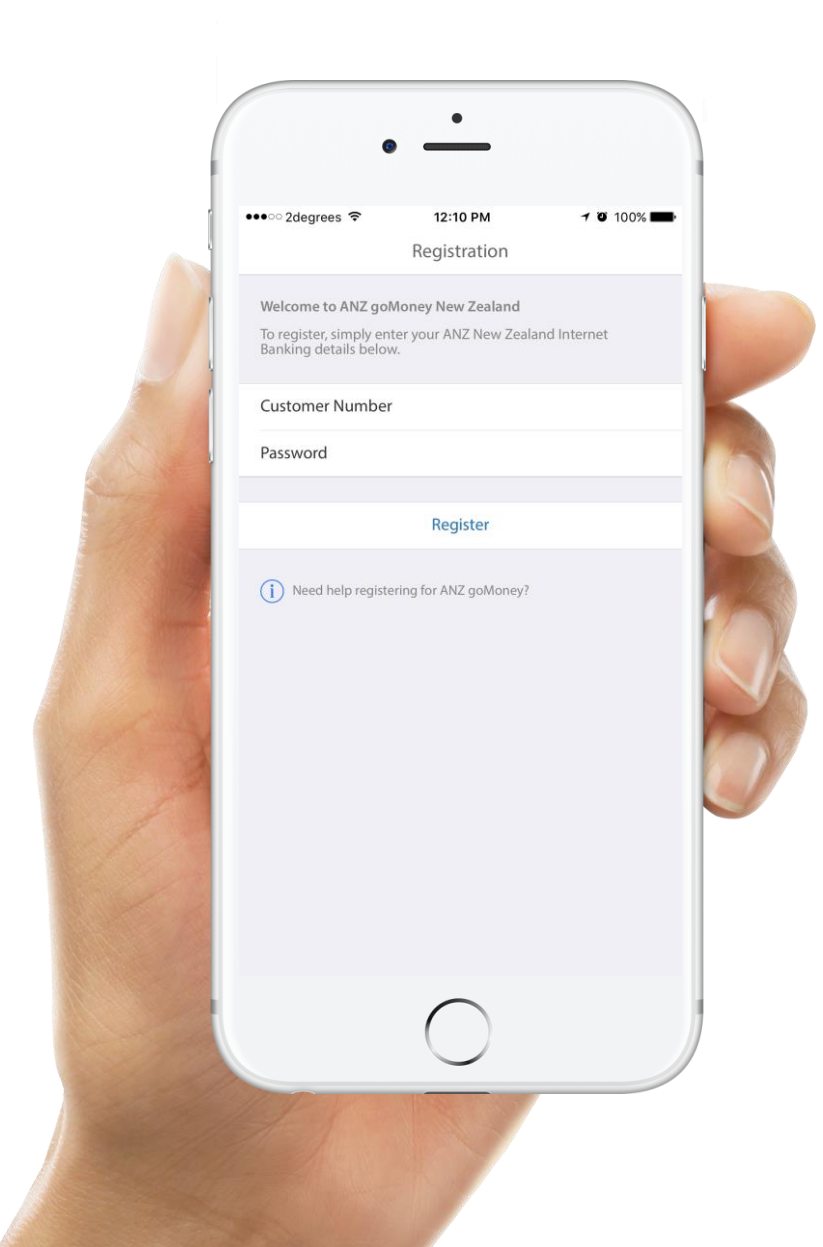

# Registration

어플리케이션을 처음 실행 시켰을 때 나타나는 화면입니다. 온라인 뱅킹 시 등록했던 커스터머 넘버와 패스워드로 레지스터를 해주세요.

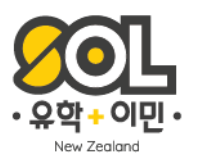

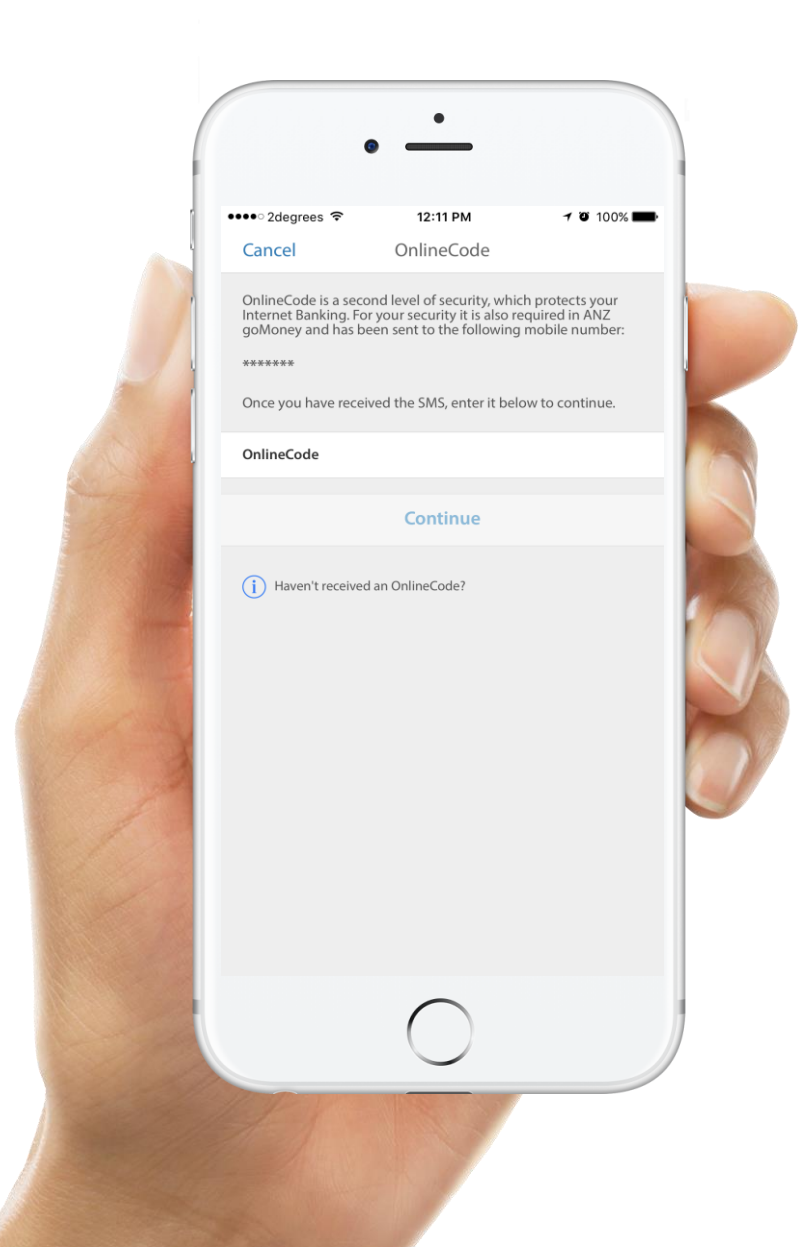

# **Online Code**

어카운트를 오픈할 때 입력했던 핸드폰 번호의 텍스트 메시지로 온라인 코드가 전송됩니다. 전송 받은 코드 넘버를 넣으면 사용하고 있는 모바일에 내 뱅크 등록이 완료됩니다.

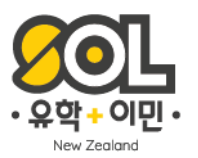

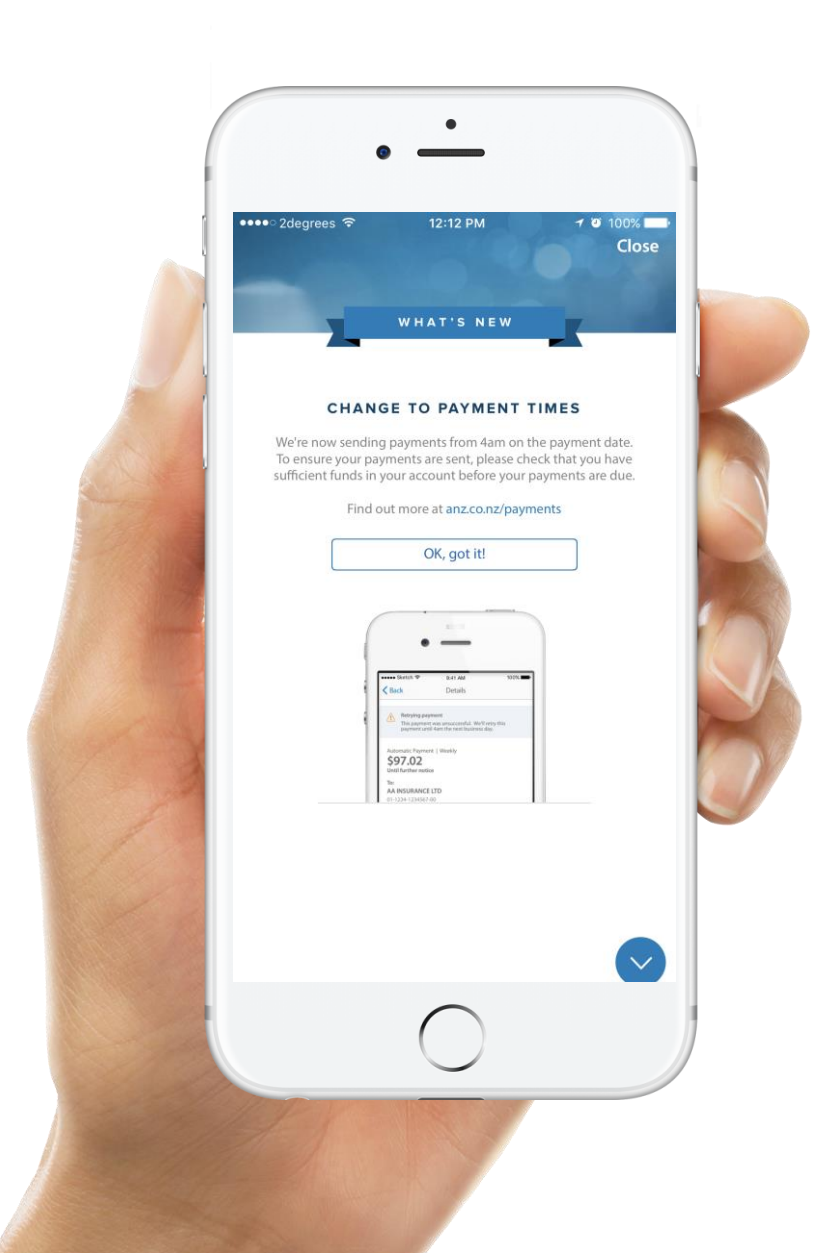

# Instruction

어플리케이션의 기능에 대한 설명이 첫 화면으로 뜨는 것을 볼 수 있습니다.

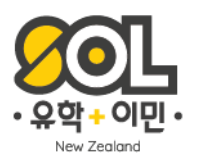

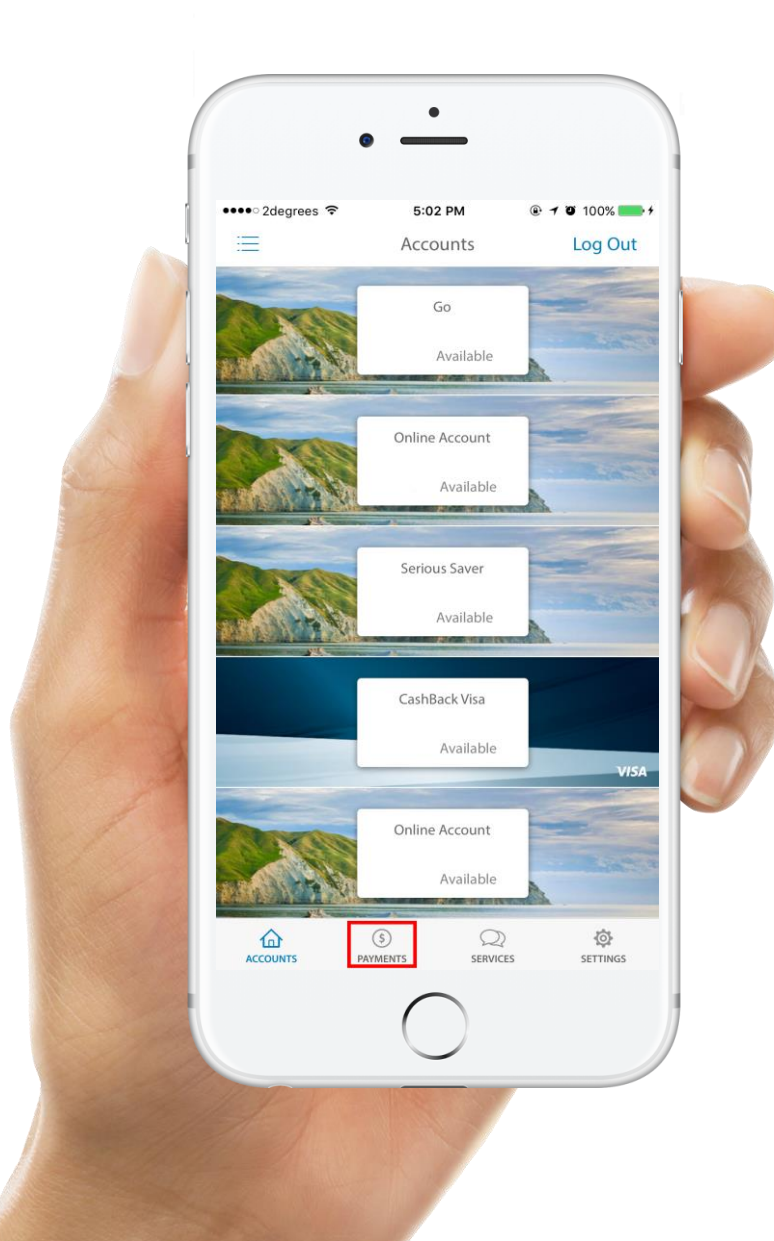

### Accounts

앞으로 어플리케이션을 실행시키면 보게 될 첫 화면입니다. 내가 사용하고 있는 어카운트들의 리스트와 잔고를 확인할 수 있습니다. 아래 Payments 탭을 터치하여 온라인 뱅킹과 같은 내용들의 기능을 알아볼게요.

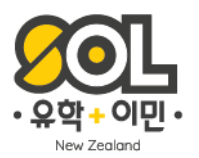

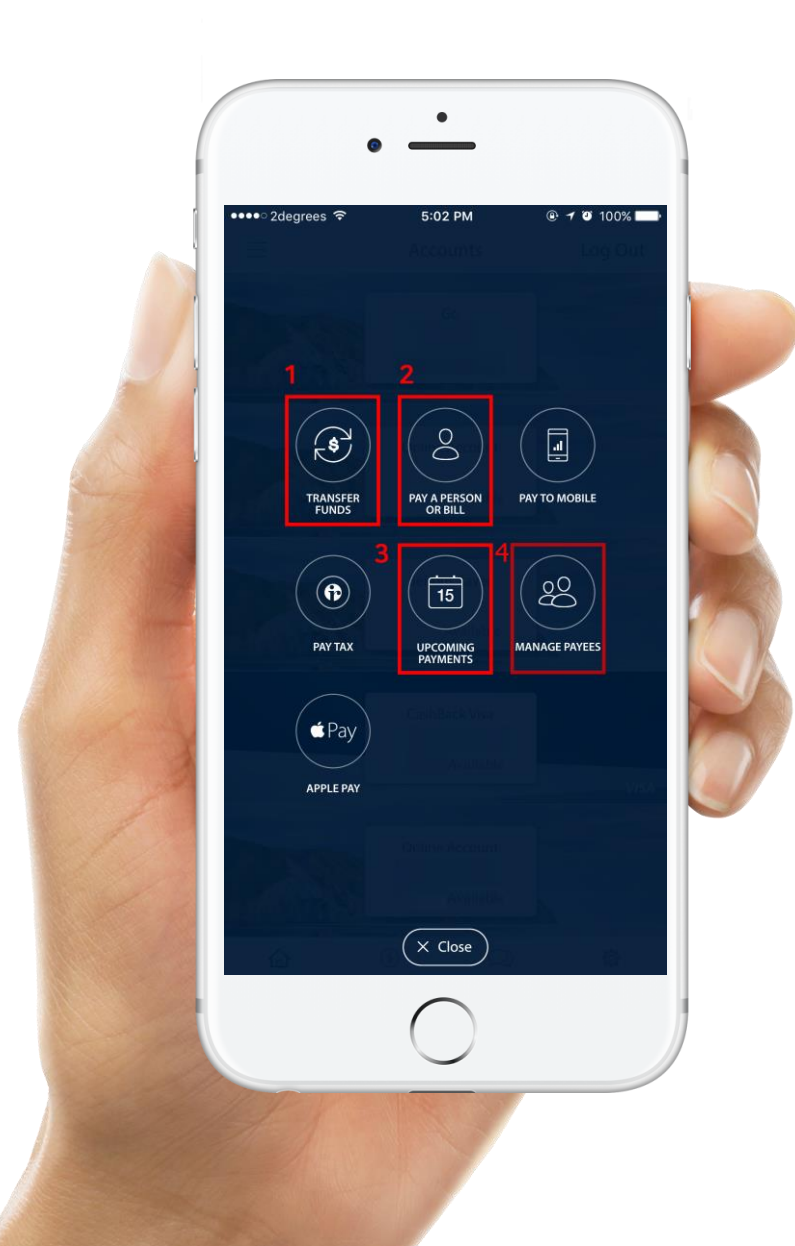

### **Payments**

1.본인 계좌 내에서 머니 트랜스퍼 하기 2.다른 계좌로 송금하기 (계좌이체) & 자동이체 설정하기 3.자동이체 관리 (수정,해지) 4.송금 계좌 관리

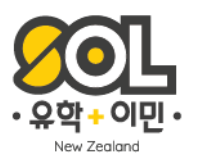

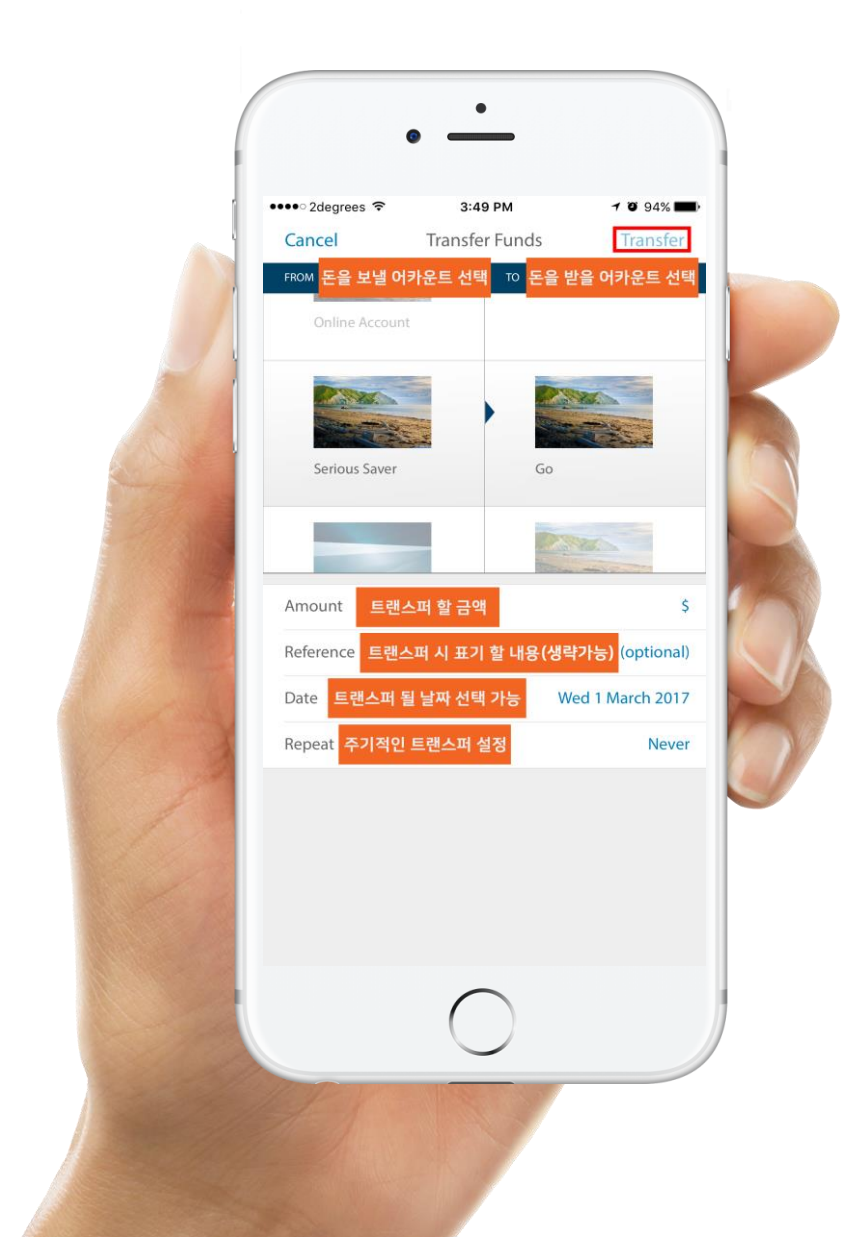

# Transfer Details

Transfer Funds를 선택하게 되면 나오는 화면입니다. 간단하게 첨부된 설명대로 내용을 입력하고 상단의 Transfer를 눌러주세요.

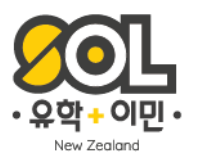

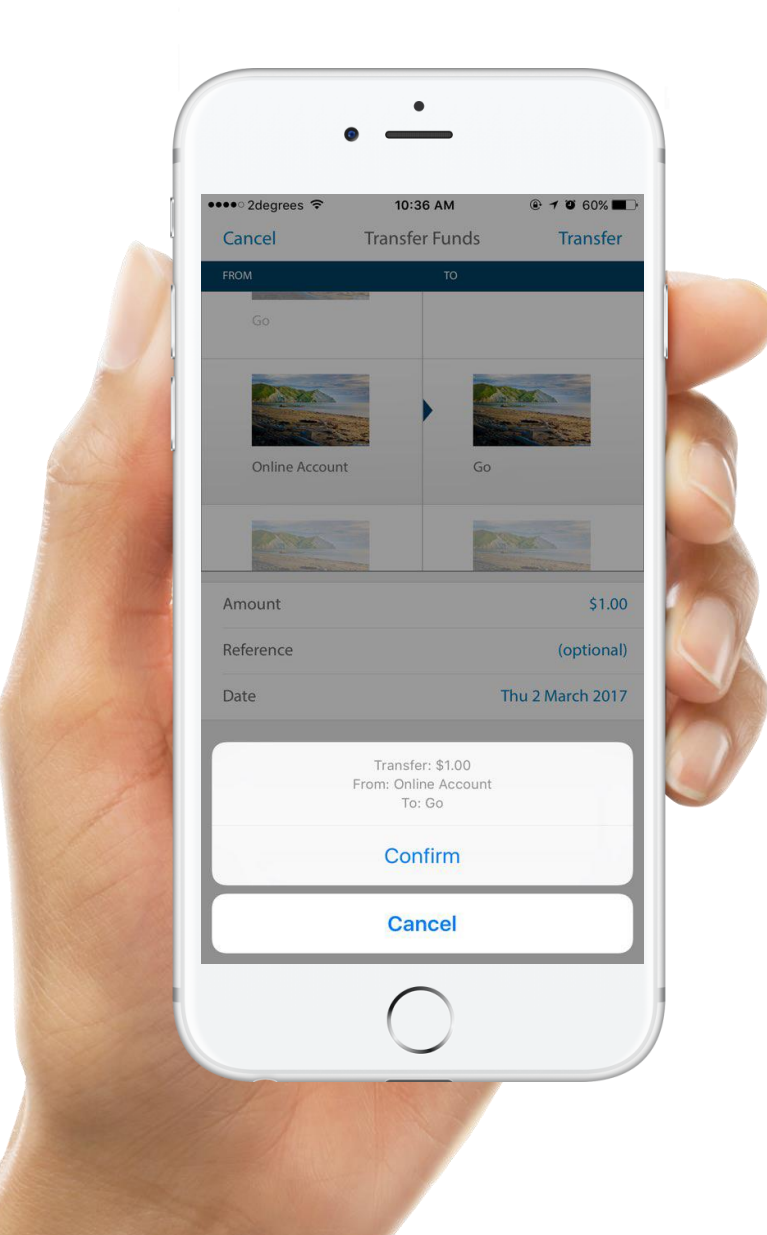

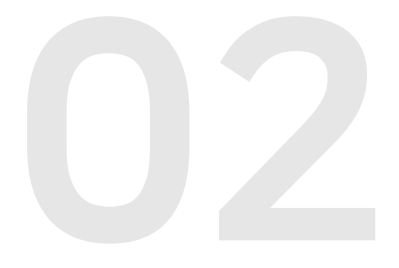

# Confirm

간략하게 얼마의 돈이 어느 어카운트에서 어느 어카운트로 트랜스퍼 되는지를 보여줍니다. 확인 후 Confirm 탭을 눌러 트랜스퍼를 완료합니다.

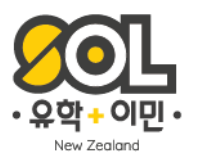

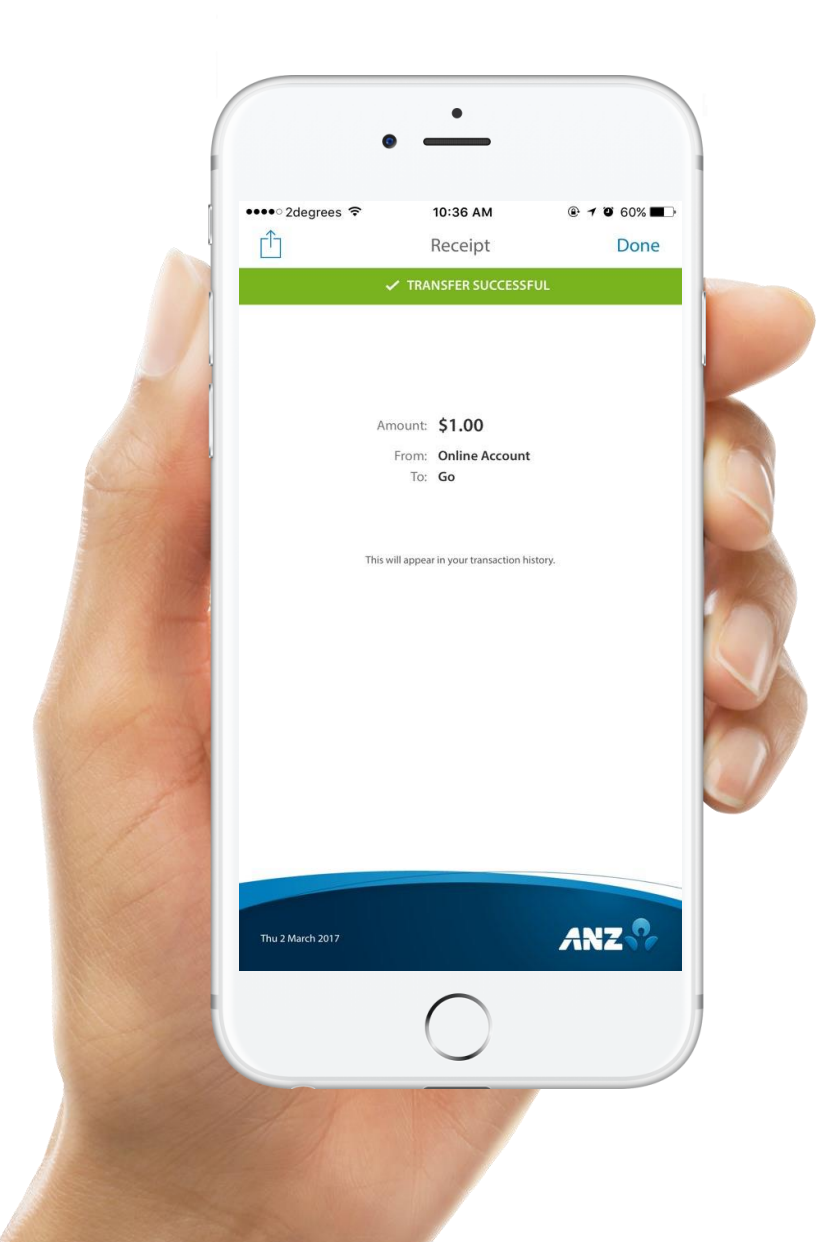

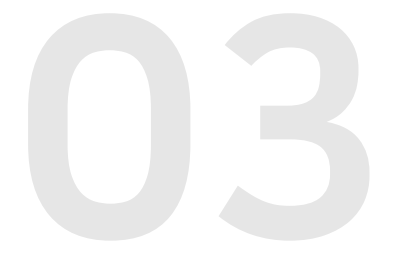

# Receipt

<u>트랜스퍼가 완료되었다는</u> 메시지와 함께 트랜스퍼 된 내용이 다시 한 번 요약되어 보여집니다.

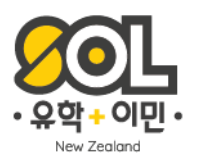

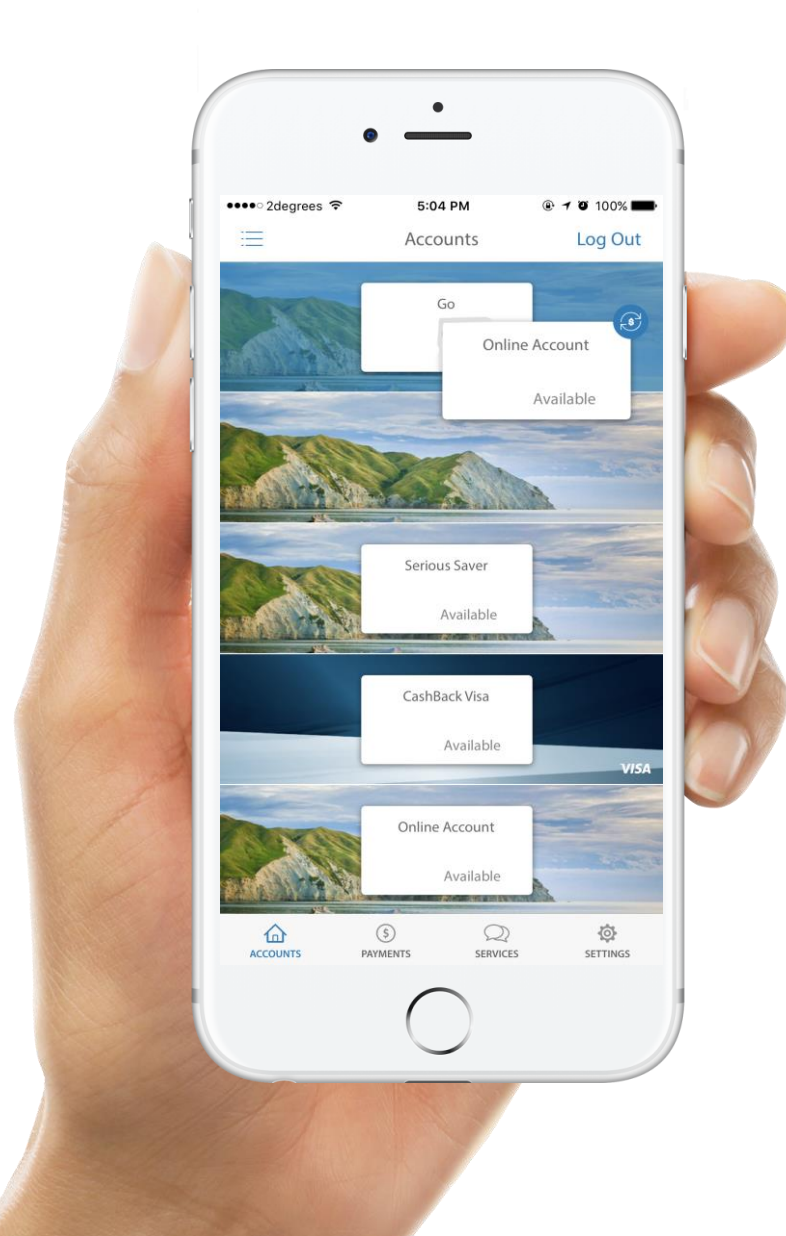

# **Drag Account**

앞의 방법으로도 트랜스퍼가 가능하지만, 더 간단하게 내 계좌 내에서 머니 트랜스퍼 할 수 있는 또 하나의 방법입니다. 내가 원하는 어카운트에서 다른 어카운트로 바로 드래그 하는 방법으로도 쉽게 트랜스퍼가 가능합니다.

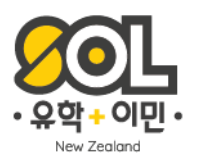

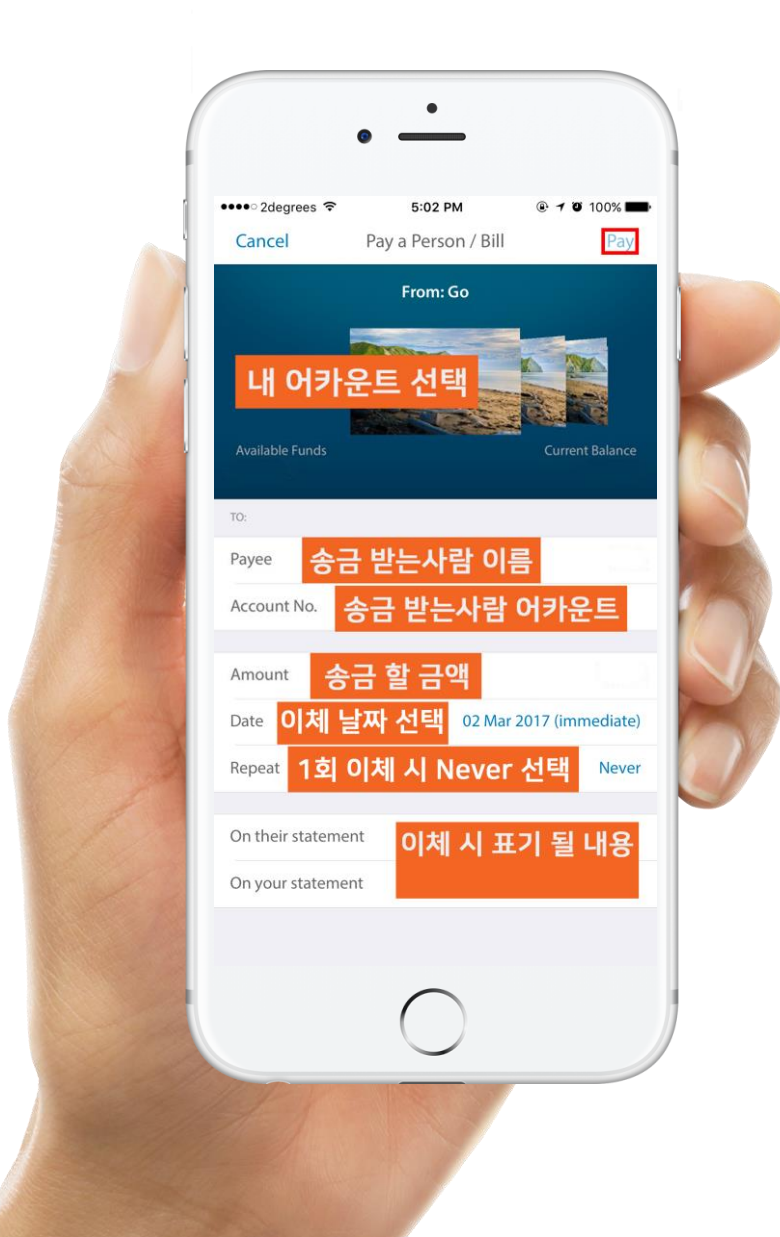

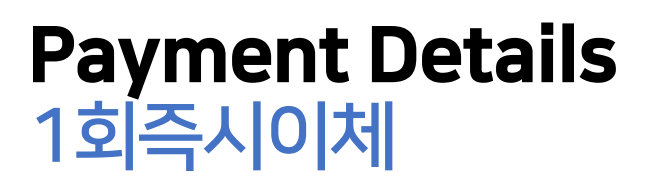

다른 사람에게 즉시이체 하는 방법입니다. 송금 보낼 내 어카운트를 Swipe 하여 선택하고, 항목에 맞게 내용을 작성한 후 상단에 있는 Pay 를 눌러주세요.

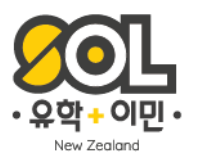

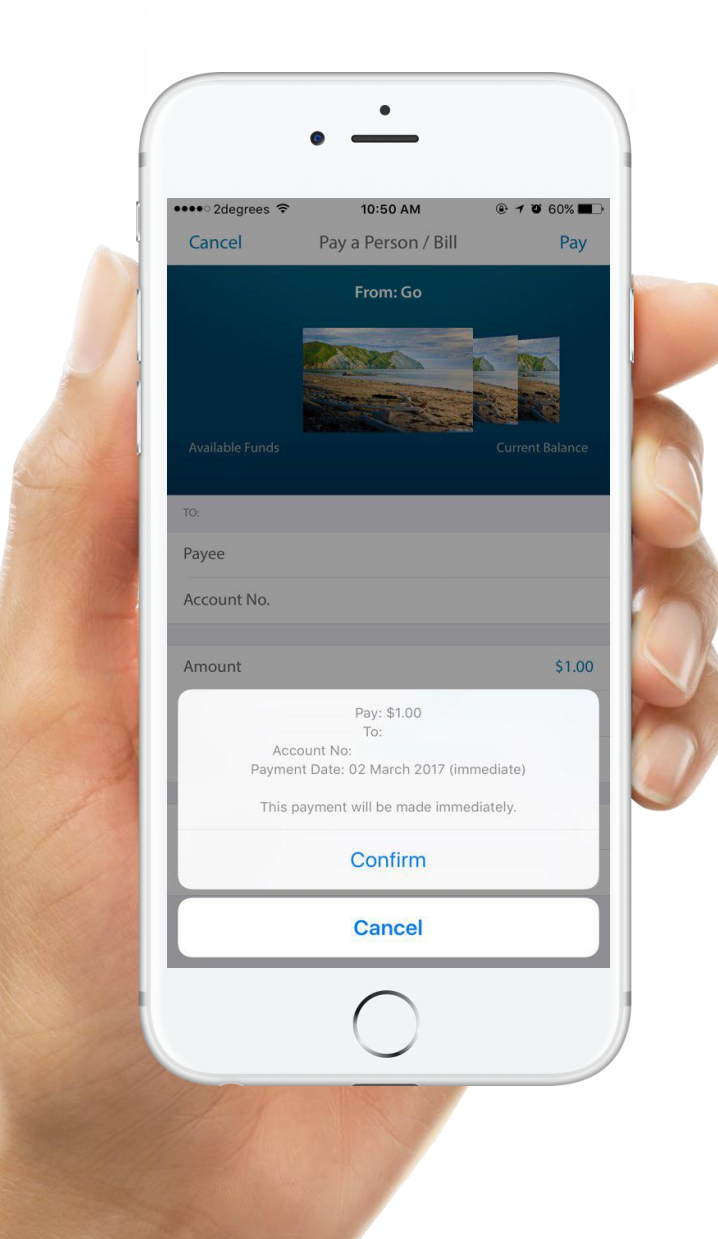

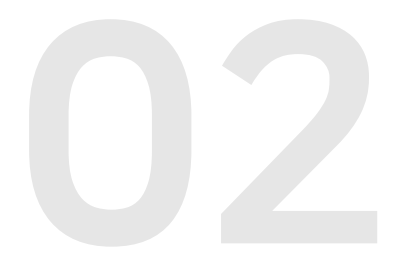

# Confirm

송금내용이 맞는지 확인 후 Confirm 탭을 눌러 송금을 진행합니다.

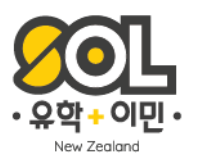

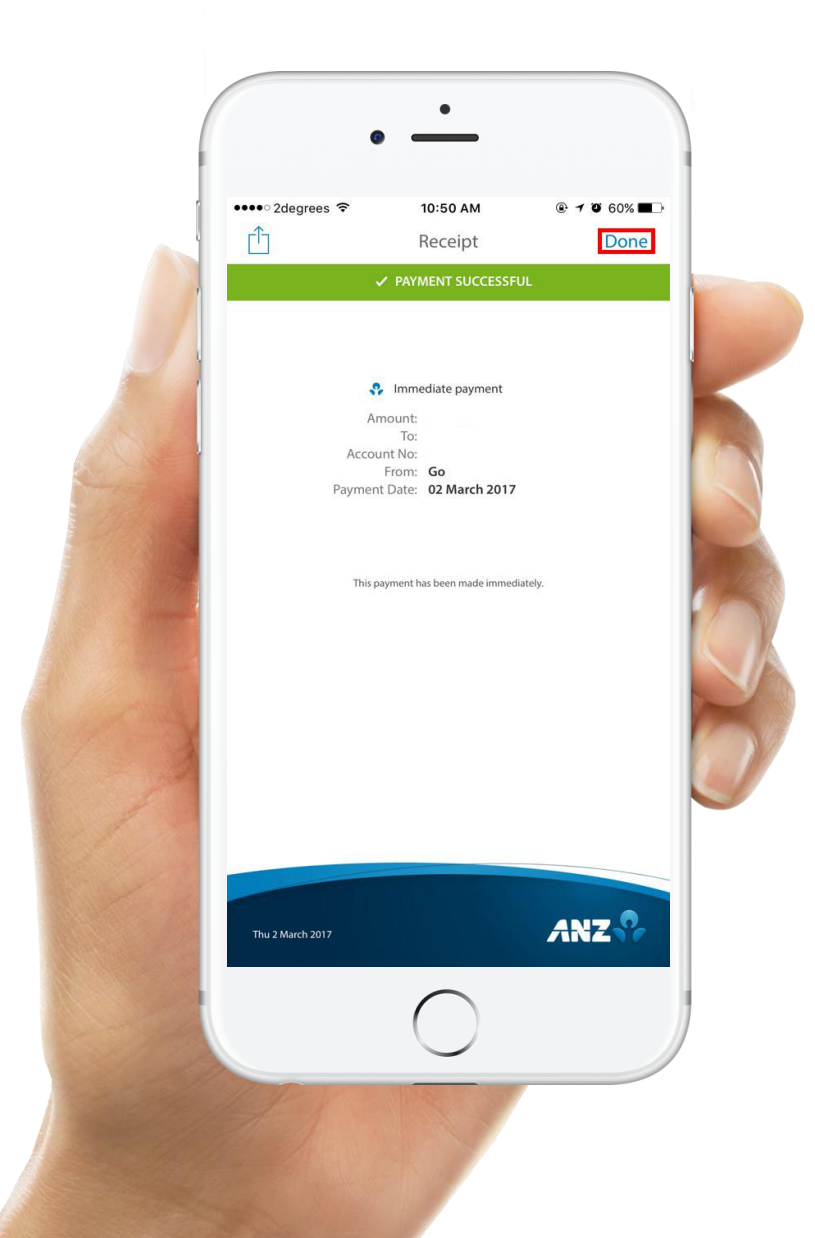

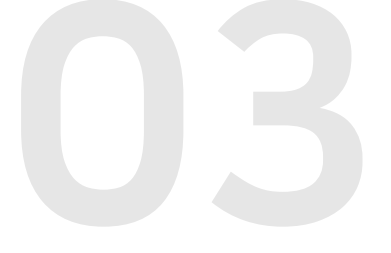

# Receipt

송금이 완료되었다는 메시지와 함께 송금 내역이 표시됩니다. 내역 제일 상단에 Immediate Payment 라는 문구가 보이죠?이렇게 즉시이체가 완료 되었습니다.

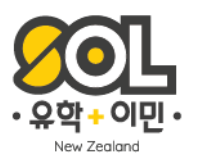

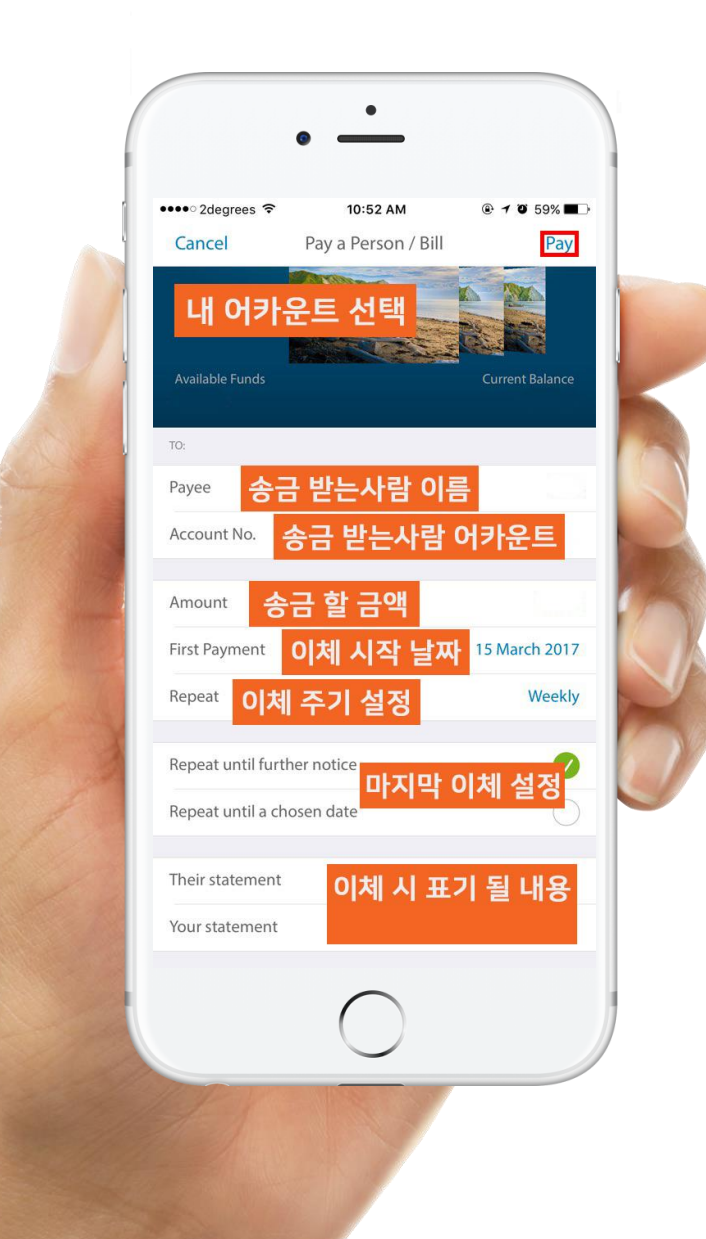

# Payment Details 자동이체설정

이번에는 자동이체 설정을 해 볼게요. 마찬가지로 첨부된 설명에 맞게 내용을 작성하고 Repeat 탭에 주기를 설정 해 주면 자동이체에 맞는 탭들이 나타나게 됩니다. (첫 이체 날짜, 마지막 이체 설정 등)

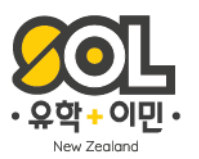

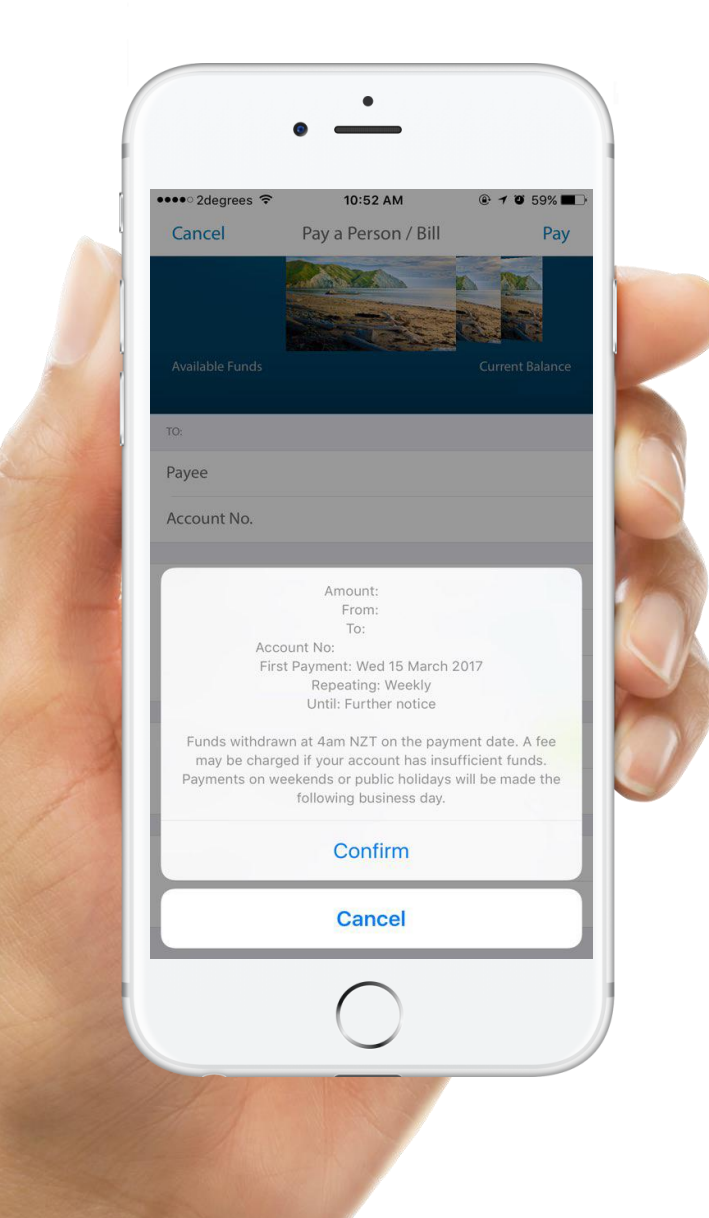

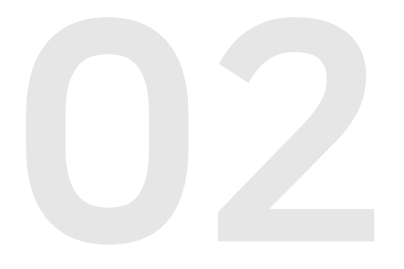

# Confirm

요약 된 내용 확인 후, Confirm!

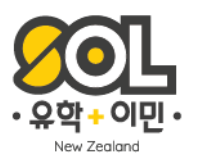

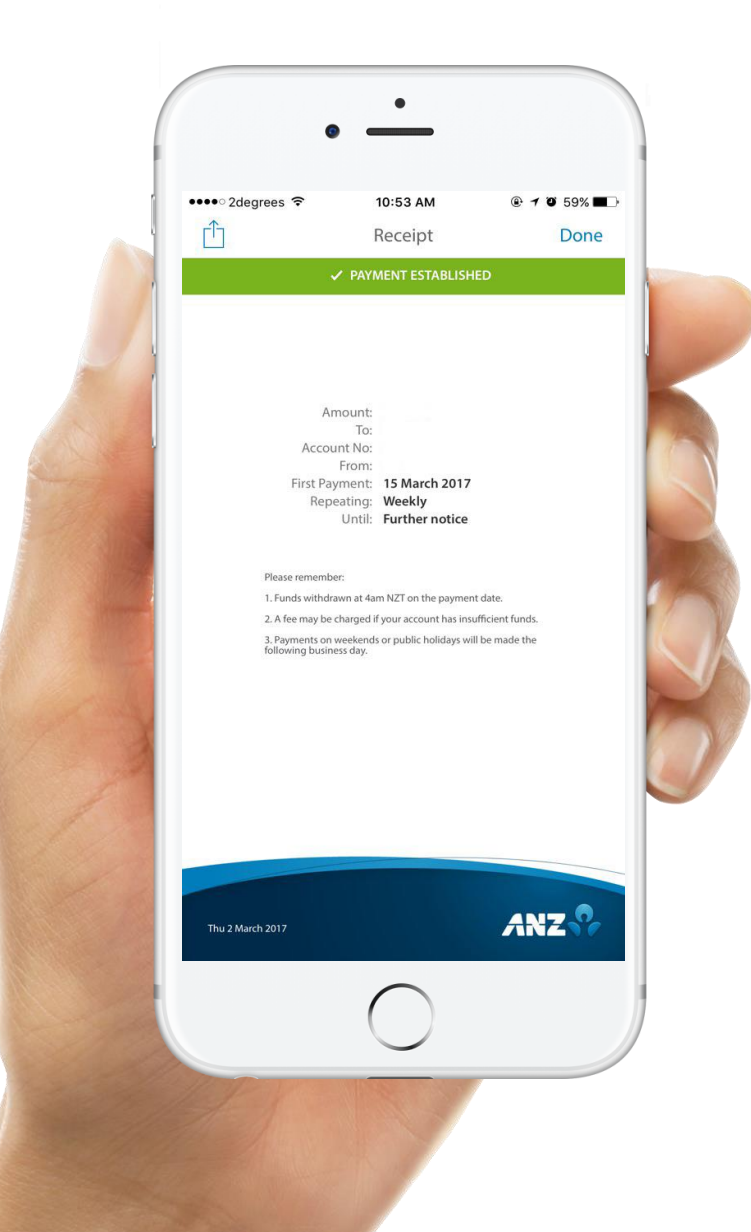

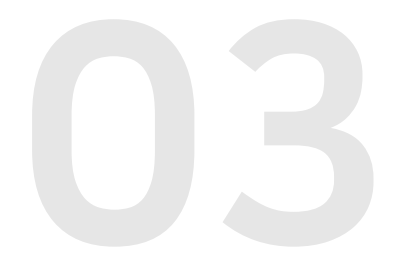

# Receipt

자동이체 설정이 완료 되었습니다. 금액과 이체 주기, 날짜, 어카운트 정보등이 요약된 페이지를 확인 할 수 있습니다.

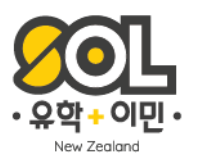

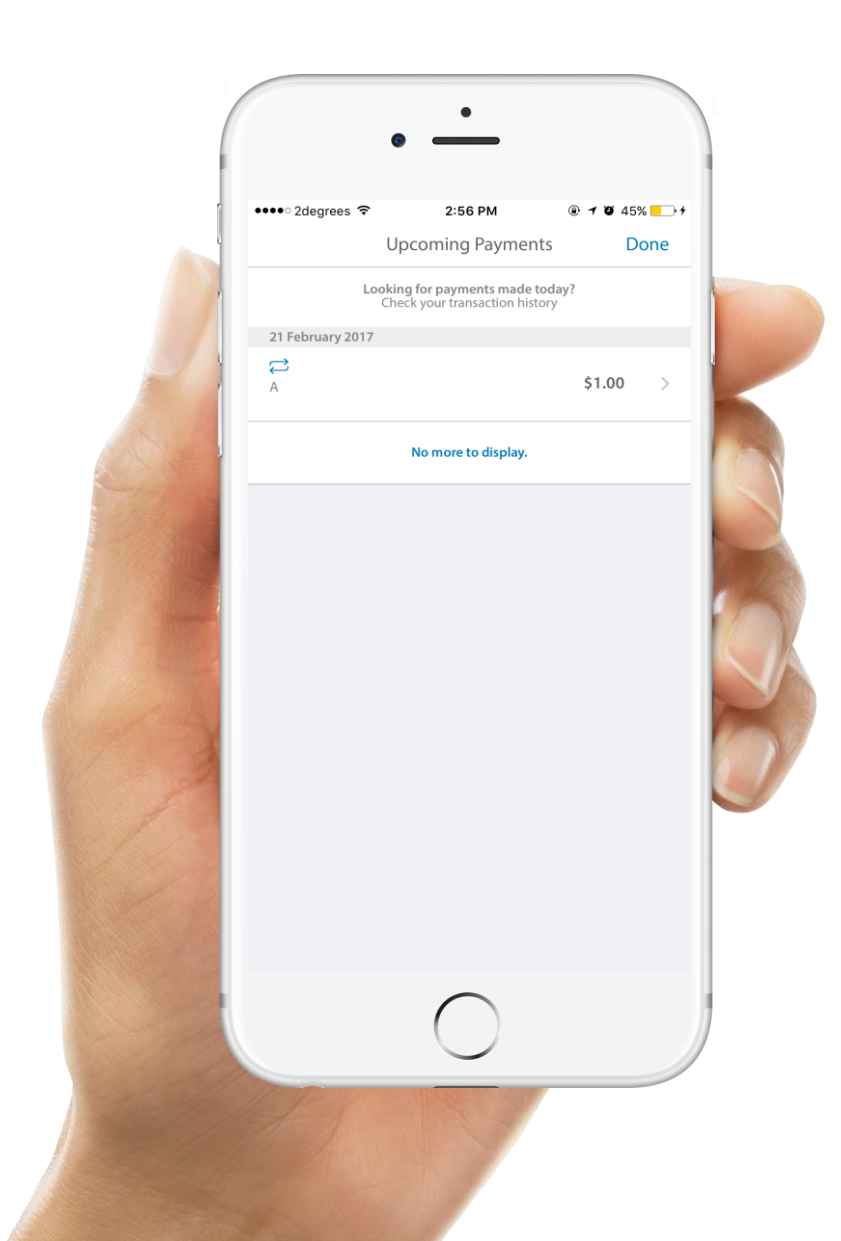

**3 – Upcoming Payments** 자동이체 관리 (수정,해지)

# 01

# Check Upcoming Payments

설정된 자동이체들의 리스트가 보입니다. 원하는 항목을 눌러 디테일을 확인해볼게요.

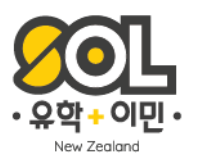

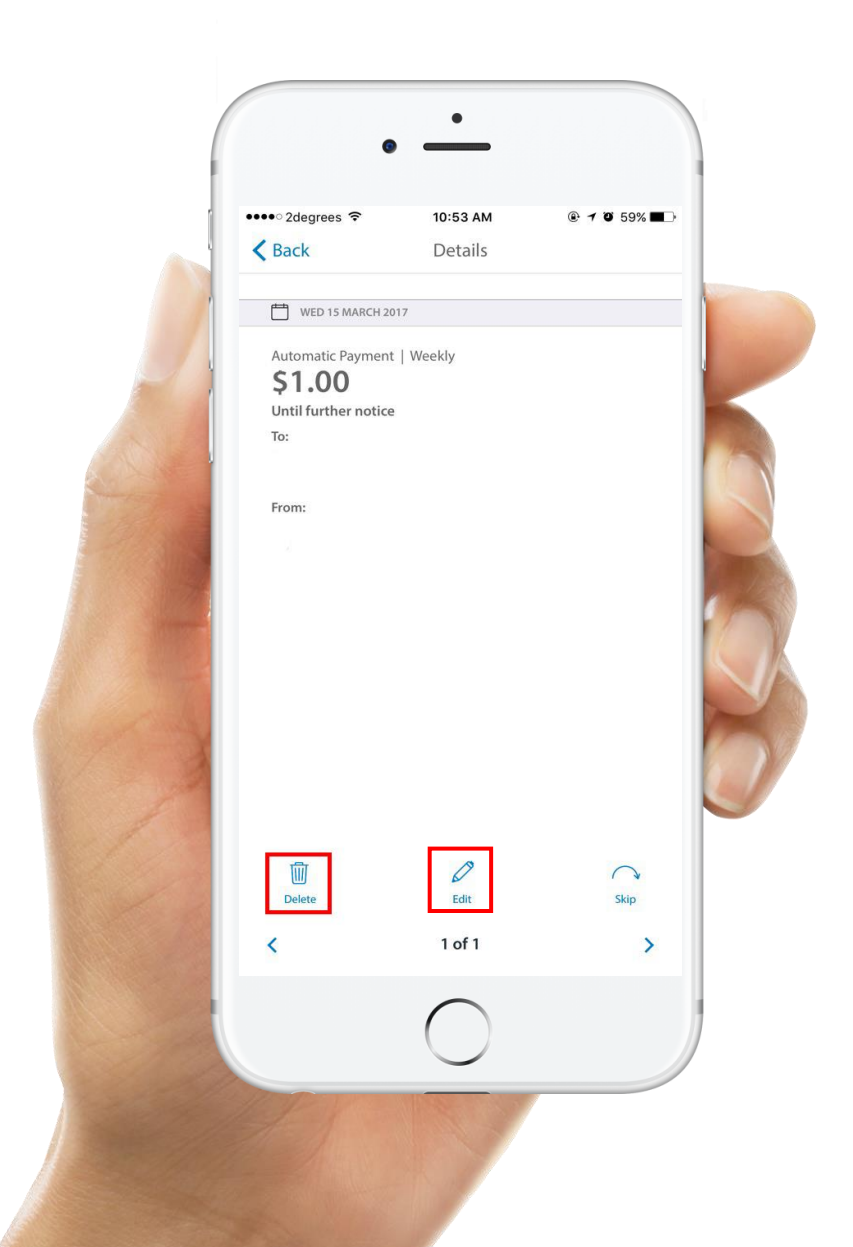

**3 – Upcoming Payments** 자동이체 관리 (수정,해지)

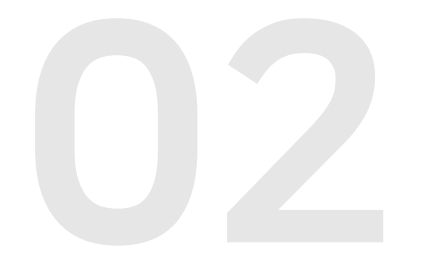

### Details

설정된 자동이체 내용이 보이고, 아래 삭제, 수정, 건너뛰기 탭이 보입니다. Delete를 눌러 삭제하실 수 있고, Edit을 선택하시면 자동이체 주기, 금액 등 수정이 가능합니다.

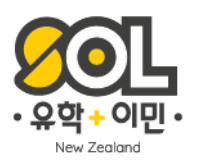

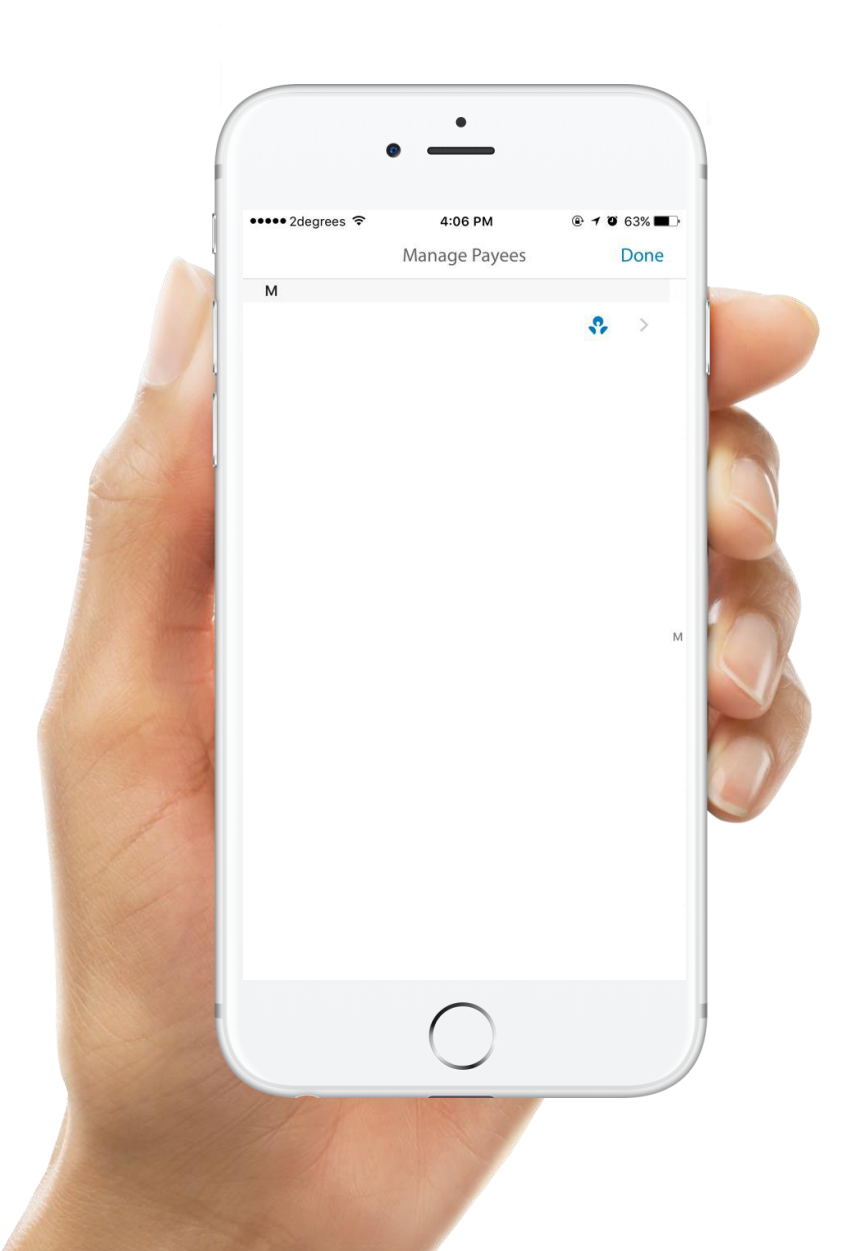

4 – Manage Payees 자동이체 관리 (수정,해지)

## Manage Payees

이 항목에서는 내가 저장한 계좌들 리스트를 확인, 수정, 해지 혹은 새로운 계좌 저장도 가능합니다. 자주 사용하는 계좌 (렌트,플랫 등) 를 저장 해 두면, 계좌이체시 매번 계좌정보를 입력하지 않아도 되어, 편리하게 사용할 수 있습니다.

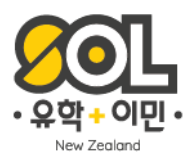

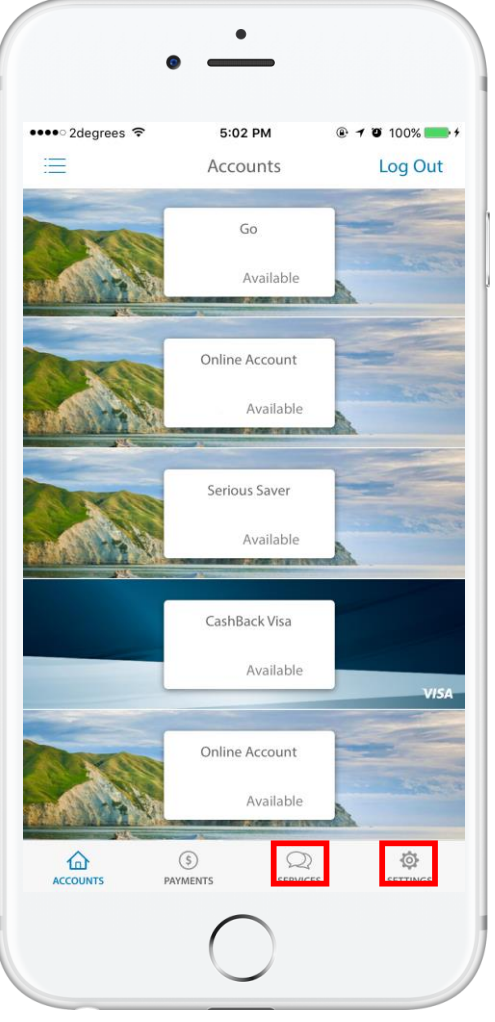

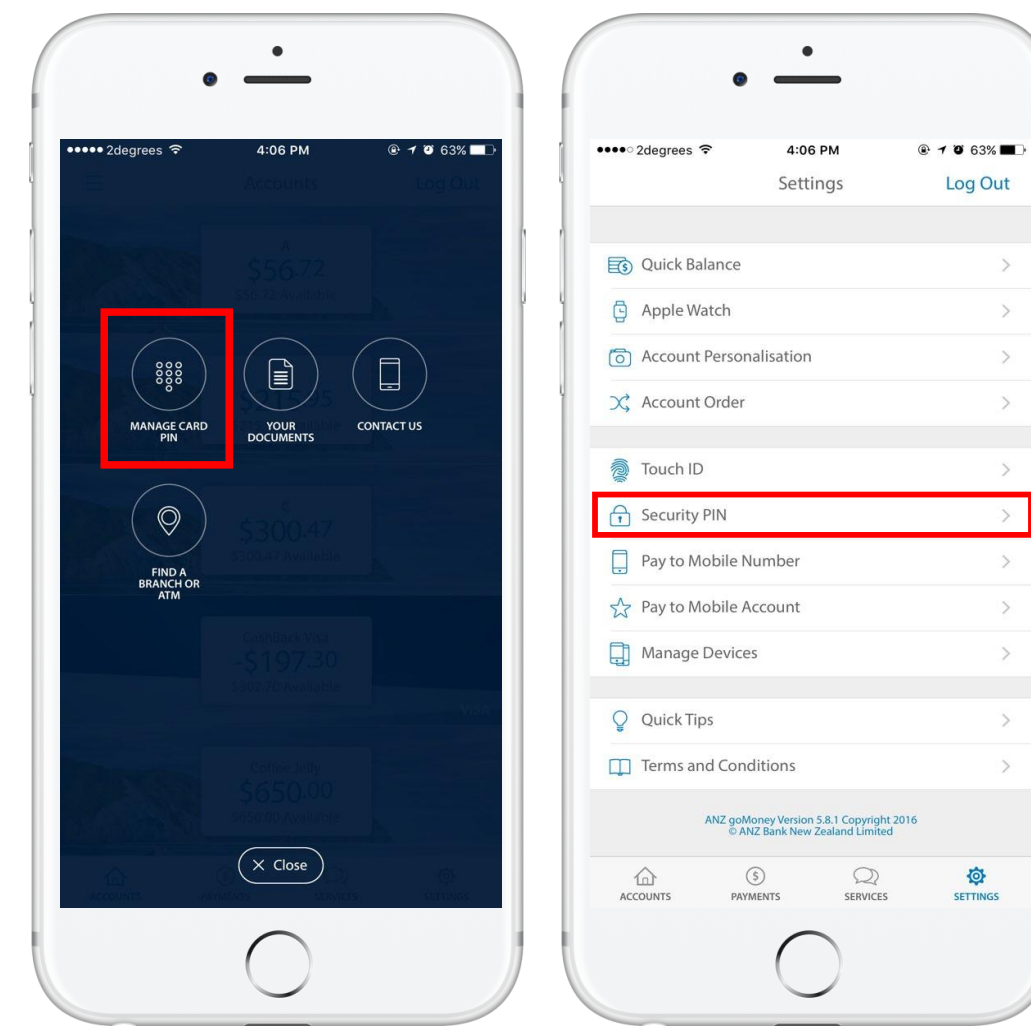

#### 4 - Services & Settings 카드 핀 넘버 & 모바일 뱅킹 패스워드

# **Services & Settings**

Services 메뉴에 있는 Manage Card PIN 에서는 현재 소유하고 있는 뱅킹카드의 PIN Number 변경이 가능합니다.

Settings – Security PIN 을 선택하시면 모바일 뱅킹의 PIN Number를 변경 하실 수 있습니다.

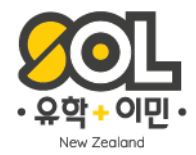

# 추가 문의가 있으시면 언제나 SOL 직원들에게 문의 해주세요!

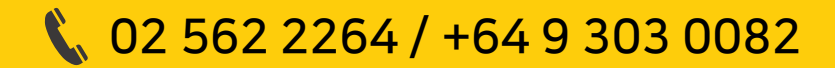

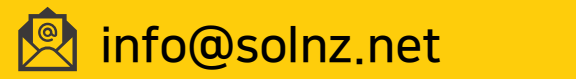

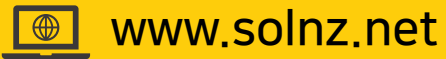